## MANUAL PARA MUNICIPIOS / COMUNAS

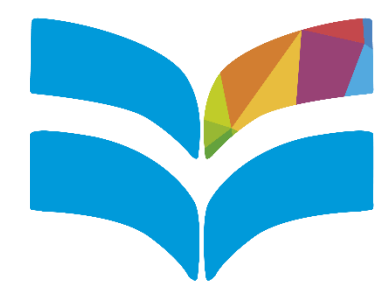

# GESTIÓN FoDeMEEP

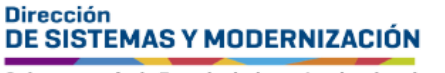

Ministerio de EDUCACIÓN

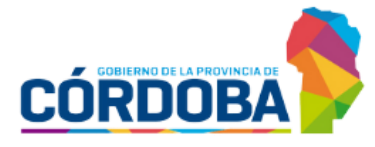

Subsecretaría de Fortalecimiento Institucional

### ÍNDICE

| GESTIÓN FoDeMEEP                                          | 3  |
|-----------------------------------------------------------|----|
| 1. Acceso                                                 | 3  |
| 2. Menú Principal                                         | 4  |
| 3. Usuarios                                               | 5  |
| 3.1 Añadir colaborador                                    | 5  |
| 3.2 Visualizar colaboradores                              | 8  |
| 3.3 Editar permisos colaborador                           | 10 |
| 3.4 Eliminar colaborador                                  | 14 |
| 4. Gestión de Incidencias                                 | 16 |
| 4.1 Listado de Incidencias                                | 16 |
| 4.2 Detalle de Incidencia                                 | 18 |
| 4.3 Cambiar estado de Incidencia                          | 19 |
| 4.4 Visualizar imágenes de Incidencia                     | 20 |
| Agregar imágenes                                          | 22 |
| Eliminar imágenes                                         | 24 |
| No se encuentran imágenes para la incidencia seleccionada | 26 |
| 4.5 Desbloquear Incidencia                                | 26 |
| 5. Carga de comprobantes                                  | 29 |
| 6. Rendición                                              | 34 |
| 6.1 Resumen de rendición por trimestre                    | 34 |
| 6.2 Cambiar estado de rendición                           | 36 |
| Cerrar rendición                                          | 36 |
| Abrir rendición                                           | 39 |
| 6.3 Detalle de Incidencia asociada a rendición            | 41 |
| 6.4 Comprobantes cargados                                 | 41 |
| Editar comprobante                                        | 43 |
| Eliminar comprobante                                      | 46 |
| 7. Reportes                                               | 49 |
| 7.1 Reporte de Incidencias en Excel                       | 49 |
| 7.2 Reporte de Incidencias en PDF                         | 50 |
| 7.3 Reporte de rendición en Excel                         | 53 |
| 7.4 Reporte de estado de rendiciones en Excel             | 55 |

### GESTIÓN FoDeMEEP 1. Acceso

El sistema Gestión FoDeMEEP se encuentra en la plataforma CiDi (Ciudadano Digital) a la cual el personal autorizado del municipio/comuna puede ingresar a través de este enlace: <u>https://cidi.cba.gov.ar/portal-publico/</u>

Allí es necesario iniciar sesión con los datos de su cuenta de CiDi.

| 😴 Gudadano Digital 🗙 🕂                                                                      |            |
|---------------------------------------------------------------------------------------------|------------|
| → C 🍙 🛱 odl.cba.gov.at/portal-publico/                                                      | e 🖈 🖸      |
| CO DIGITAL                                                                                  | INGRESAR   |
| 🔝 Inicio 🗐 ¿Qué es? 🔝 ¿Cómo ser Ciudadano Digital? 🛉 Accesibilidad                          |            |
| Buscă por trămite, servicio o palabra clave.                                                | 8          |
| ¿Olvidaste tu contraseña?                                                                   |            |
| Lo más buscado: Empleado Digital Gestión Estudiantes Across Mi Registro Civil Ser           |            |
| e-trámite                                                                                   |            |
| Ahora podés ingresar tus trámites digitalmente sin moverte de tu casa. Conocé más ingresant | u cuenta 🔿 |

Al ingresar, buscar dentro de Servicios, Gestión FoDeMEEP y seleccionarlo.

| Territory (                      | Servicios                         |                                           |                           |                                  |                  |           |
|----------------------------------|-----------------------------------|-------------------------------------------|---------------------------|----------------------------------|------------------|-----------|
| - e-trámite                      |                                   |                                           |                           |                                  |                  |           |
| Mis dates                        | <u>,</u>                          |                                           | R                         | .III.                            | 22               |           |
| Mis documentos                   | Ciudadano                         | Municipios                                | Profesionales             | Sector                           | Empleado         | Todos los |
| Mis comunicaciones               | Para la conductorio en<br>germini |                                           |                           | Productivo                       | Provincial       | Servicios |
| 😰 Tutor Digital                  | Eventor                           | re vita                                   | Ternas                    | •)                               | Organismos       | •         |
| Mis representantes y autorizados | Acceleration                      | entris del dia le tile<br>6 mbd cass dies | flatestado<br>de fácil re | en amplius temas<br>conscimiento | Devictore charge | transla.  |
| 요아 Mis representados             |                                   |                                           |                           |                                  |                  |           |
|                                  | Ciudadano                         |                                           |                           |                                  | fode             | ٩         |
| 🗅 Mis carpetos 🔘                 | Gestión<br>FoDeMEEP               |                                           |                           |                                  |                  |           |

### 2. Menú Principal

Al acceder a GESTIÓN FoDeMEEP, encuentra el Menú Principal que cuenta con tres módulos, cada uno de las cuales lo redirige a una funcionalidad específica del sistema.

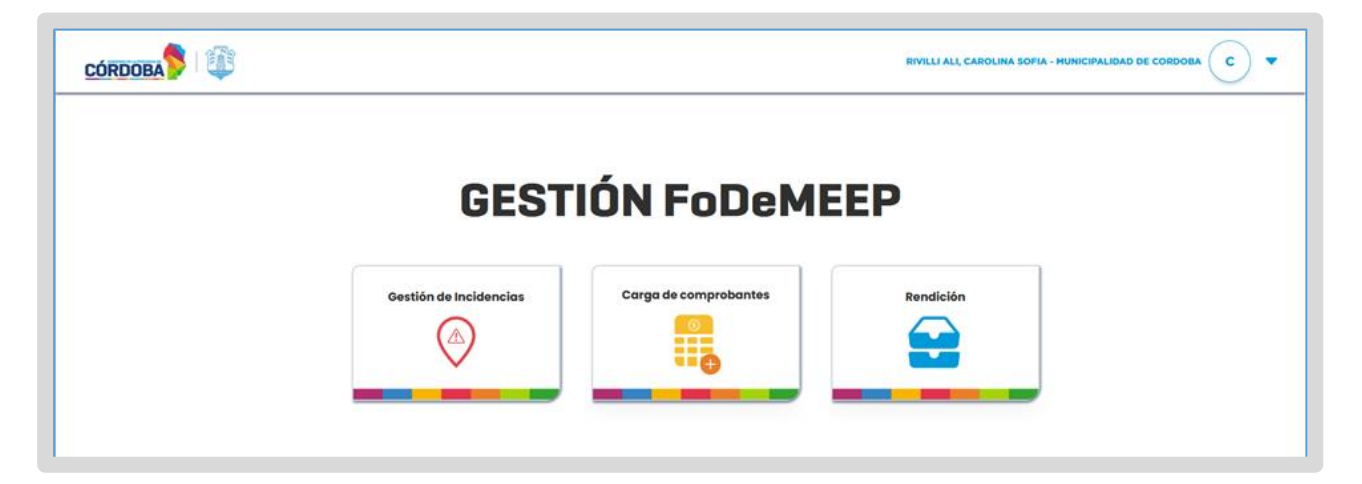

Desde Gestión de Incidencias se accede a las funcionalidades que permiten:

- Visualizar el listado de incidencias.
- Ver el detalle de cada incidencia.
- Cambiar el estado de las incidencias.
- Visualizar y gestionar imágenes asociadas a las incidencias.
- o Desbloquear incidencias.

#### Desde Carga de Comprobantes es posible:

- Visualizar el listado de incidencias y los montos ya rendidos.
- Cargar nuevos comprobantes.

Desde Rendición, se accede a la sección de gestión de rendiciones trimestrales, donde puede:

- Ver el detalle de la rendición por trimestre.
- o Cambiar el estado de las rendiciones.
- Exportar los datos de rendición.
- o Visualizar detalles de incidencias asociadas a cada rendición.
- Gestionar los comprobantes cargados, incluyendo la edición y eliminación de comprobantes.
- Cada opción del Menú Principal está diseñada para facilitar la navegación y el acceso a las funcionalidades más importantes del sistema FoDeMEEP. En este manual, encontrará instrucciones detalladas sobre cómo utilizar cada una de estas opciones y llevar a cabo las tareas asociadas.

### **3. Usuarios**

Los usuarios del sistema FoDeMEEP, accederán a determinadas opciones, en función de los permisos otorgados por el municipio/comuna a sus colaboradores.

Para administrar los colaboradores, existen diferentes funcionalidades que permiten:

- o Añadir colaborador
- o Visualizar colaboradores
- o Editar los permisos de un colaborador
- o Eliminar colaborador

### **3.1 Añadir colaborador**

#### 1. Acceder a la sección de Añadir colaboradores:

En el menú principal, hacer clic en el ícono de su perfil y seleccionar <u>+</u> Añadir colaboradores .

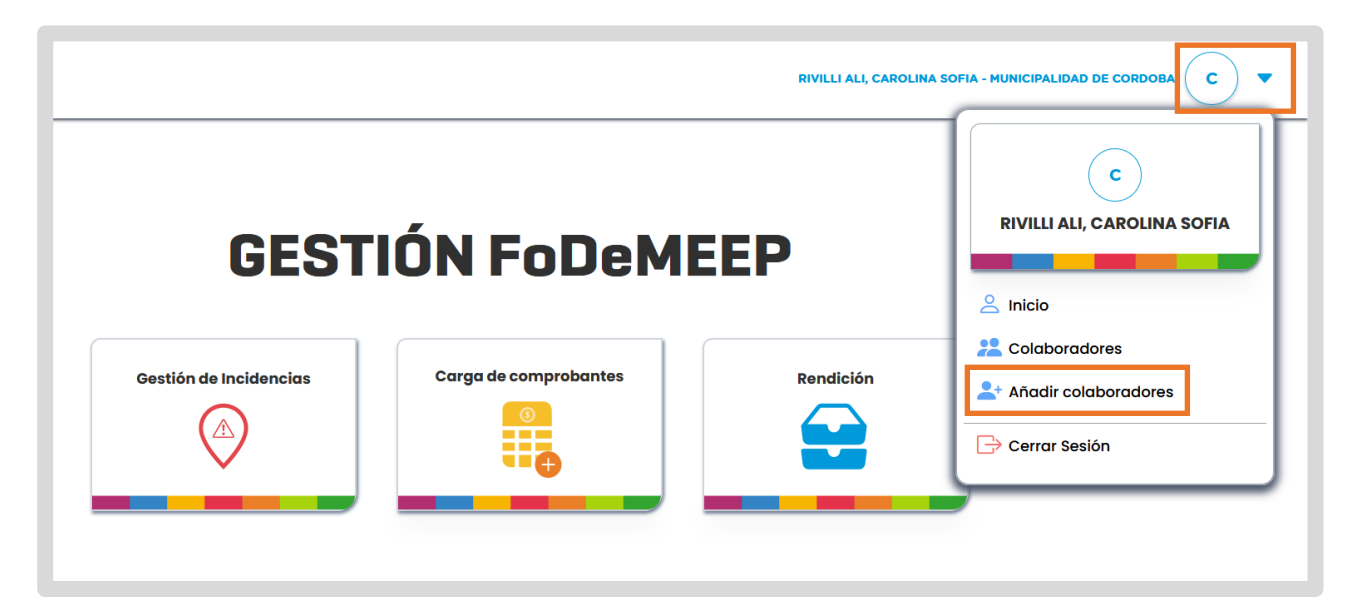

2. Ingresar CUIL del nuevo colaborador sin guiones ni espacios y hacer clic en

El sistema establecerá una conexión con CIDI para obtener el nombre y apellido del colaborador correspondiente al CUIL ingresado.

| Nuevo Colaborado          | or                       |          |
|---------------------------|--------------------------|----------|
| Colaborador a dar de alta |                          |          |
| CUIL                      |                          |          |
| N° de CUIL sin guiones    |                          | Q Buscar |
| Nombre                    | Apellido                 |          |
| Nombre del colaborador    | Apellido del colaborador |          |
|                           |                          |          |

#### 3. Validar Datos del colaborador:

 Si el sistema encuentra el colaborador, completa automáticamente los campos Nombre y Apellido con los datos obtenidos de CIDI.

Se habilita el botón **CAR DE ALTA** permitiendo proceder con el registro del colaborador.

|                           |                                                                                                    | RIVILLI |
|---------------------------|----------------------------------------------------------------------------------------------------|---------|
| Nuevo Colabora            | ador                                                                                                    |         |
| Colaborador a dar de alta | •                                                                                                    |         |
| CUIL                      |                                                                                                    |         |
| 10000700                  |                                                                                                    | Q Busca |
| Nombre                    | Apellido                                                                                                    |         |
|                           | The second second second second second second second second second second second second second second second se |         |
|                           |                                                                                                    |         |

 Si el sistema no encuentra al colaborador, muestra un mensaje de error debajo del campo de texto informando: "El CUIL no fue encontrado".

| Nuevo Colabor                         | ador          |          |
|---------------------------------------|---------------|----------|
| Colaborador a dar de alta             | •             |          |
| CUIL                                  |               | Q Buscar |
| El CUIL, no fue encontrado.<br>Nombre | Apellido      |          |
|                                       | V DAR DE ALTA |          |

#### 4. Registrar colaborador:

Verificar que los datos de Nombre y Apellido sean correctos.

Hacer clic en CAR DE ALTA. El sistema registra al nuevo colaborador, muestra un mensaje de confirmación indicando que la operación fue exitosa, y lo redirecciona al Menú Principal.

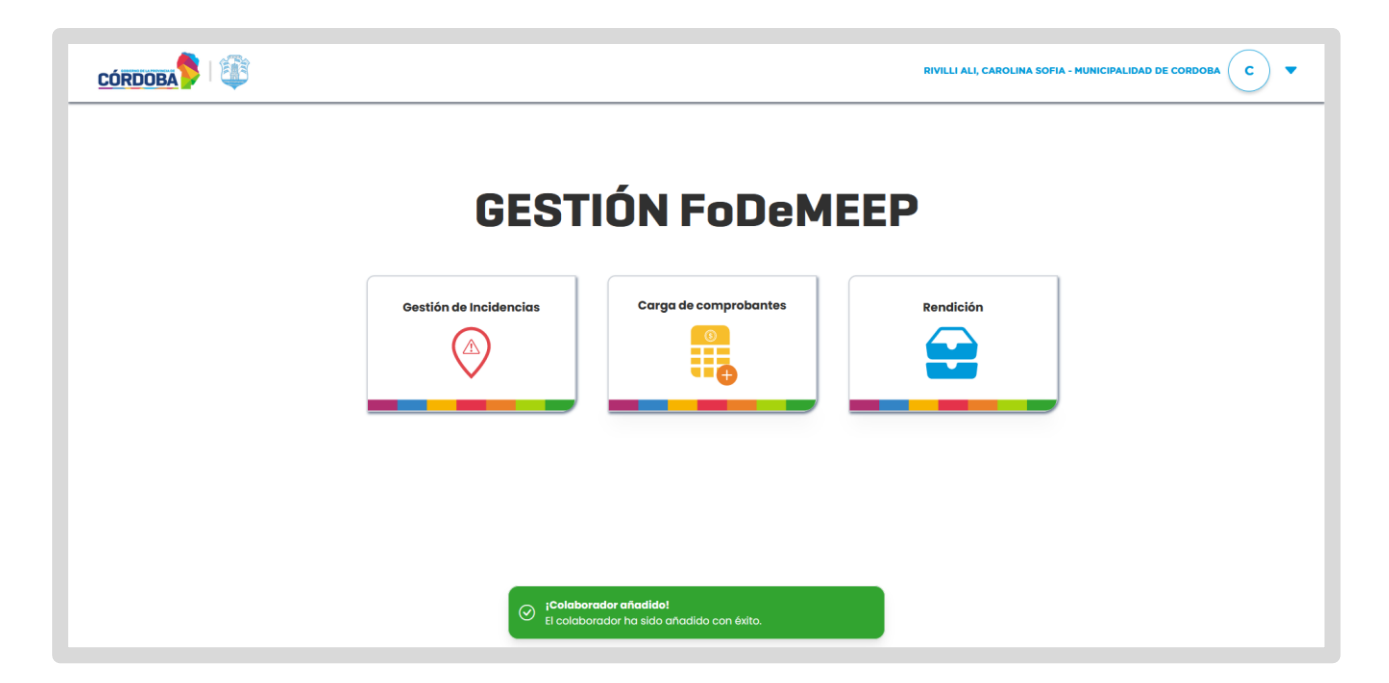

### **3.2 Visualizar colaboradores**

#### 1. Acceder a la sección de colaboradores:

En el menú principal, hacer clic en el ícono de su perfil y seleccionar 😕 Colaborares.

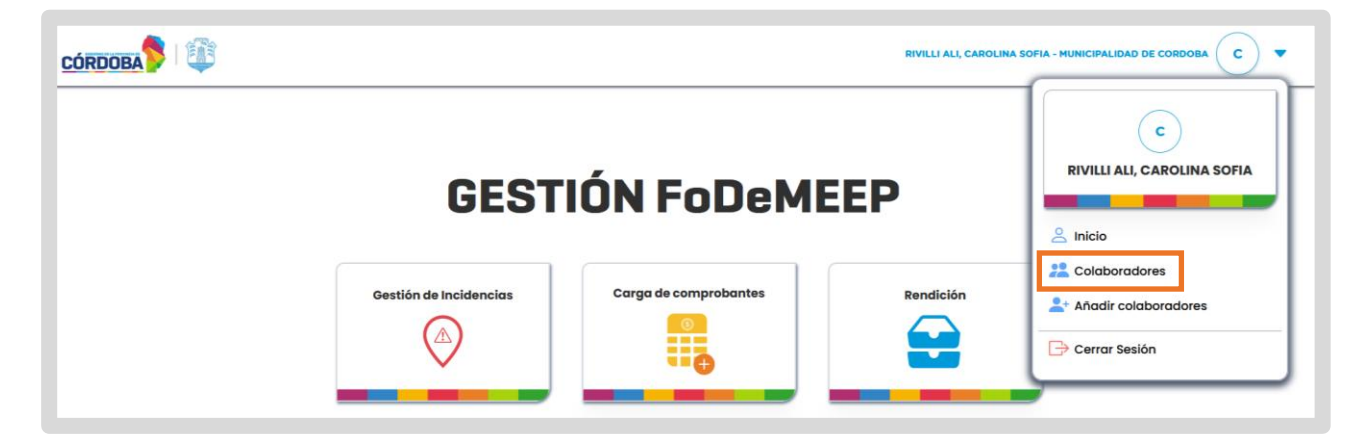

#### 2. Visualizar el listado de colaboradores:

Al ingresar se muestra una tabla con el Nombre y Apellido de los colaboradores añadidos.

|                                   | RIVILLI ALI, CAROLINA SOFIA - MUNICIPALIDAD DE CORDOBA |
|-----------------------------------|--------------------------------------------------------|
| Q Ingrese el nombre de la persona | Buscar                                                 |
| Nombre 11                         | Acción                                                 |
| Andres Bardagi Inchaurrondo       | •                                                      |
| Carolina Sofia Rivilli Ali        | •                                                      |
| Lautaro Darel Ferrero             | ۲                                                      |
| Mostrando 3 • de 7                | 1 2 3                                                  |
|                                   |                                                        |

#### 3. Buscar y filtrar colaboradores:

Utilizar el campo de búsqueda para filtrar colaboradores por Nombre o Apellido. Puede ordenar la lista alfabéticamente por Nombre haciendo clic en el encabezado correspondiente de la tabla.

| Q Ingrese | el nombre de la persona     | Busca  |
|-----------|-----------------------------|--------|
|           | Nombr 12                    | Acción |
|           | Andres Bardagi Inchaurrondo | •      |

#### 4. Visualizar el detalle de un colaborador:

Para ver información detallada de un colaborador específico, hacer clic en el botón <sup>O</sup> correspondiente al colaborador en la columna Acción.

| Nombre 42                   | Acción |
|-----------------------------|--------|
| Andres Bardagi Inchaurrondo | ۲      |
| Carolina Sofia Rivilli Ali  | ٥      |
| Lautaro Darel Ferrero       | ۲      |
| Mostrando 3 - de 7          | 1 2 3  |

Se mostrará información más detallada sobre el colaborador seleccionado.

| Andres B            | ardagi Inchaurrondo    |
|---------------------|------------------------|
| Fecha de nacimiento | Fecha de incorporación |
| - siniare           |                        |
| Email               | Teléfono               |
|                     |                        |
|                     | © Volver Eliminar      |

### **3.3 Editar permisos colaborador**

#### 1. Acceder al listado de colaboradores:

En el menú principal, hacer clic en el ícono de su perfil y seleccionar 😕 <sup>Colaborares</sup>.

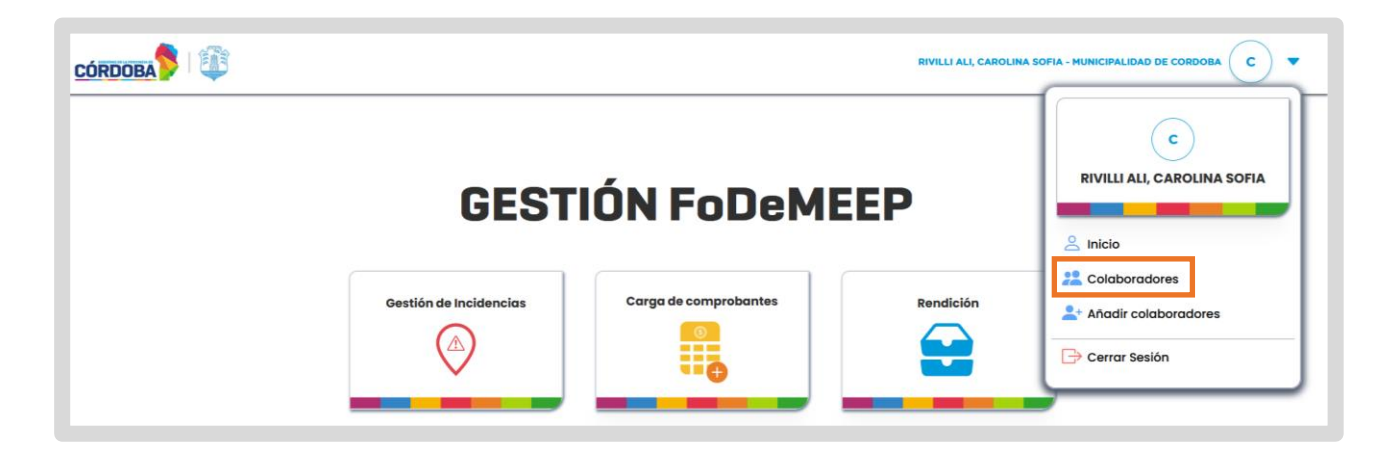

#### 2. Seleccionar un colaborador:

En la pantalla de colaboradores, utilice el campo de búsqueda para filtrar los colaboradores por Nombre o Apellido, si es necesario.

| Q Ingrese | el nombre de la persona     |        | Buscar |
|-----------|-----------------------------|--------|--------|
|           | Nombre 12                   | Acción |        |
|           | Andres Bardagi Inchaurrondo | ٥      |        |

Localice el colaborador cuyos permisos desea modificar y presione el ícono en la columna de acciones correspondiente.

| Q Ingrese el nombre | e de la persona      |        | Buscar |
|---------------------|----------------------|--------|--------|
| Nombre              | u .                  | Acción |        |
| Andres E            | Bardagi Inchaurrondo | ۲      |        |

El sistema lo redirige a una pantalla que muestra los datos del colaborador seleccionado.

#### 3. Confirmar o Cancelar cambios:

Realizar las modificaciones necesarias y seleccionar

El sistema guardará los cambios, mostrará un mensaje informando que los cambios han sido realizados con éxito y redireccionará automáticamente a la pantalla de perfil de colaborador.

CONFIRMAR

| Ver Permison<br>Lautaro Darel Ferrero                               |
|---------------------------------------------------------------------|
|                                                                     |
| Fecha de nacimiento Fecha de incorporación                          |
| 11/11/1992 22/05/2024                                               |
| Email Teléfono                                                      |
| ferrero.Jauta@gmail.com 35i6979872                                  |
| CANCELAR CONFIDMAR                                                  |
|                                                                     |
|                                                                     |
|                                                                     |
| Al usuario Lautaro Darel Ferrero se le actualizaron sus<br>permisos |
|                                                                     |

Si decide cancelar la modificación de permisos, presione el botón sistema cerrará la ventana sin aplicar ningún cambio.

#### \_\_\_\_. EI

#### 4. Regresar a la Pantalla de Perfil:

En cualquier momento durante la modificación de permisos, puede regresar a la

pantalla de perfil del colaborador presionando el botón <sup>Covolver</sup>. Al hacerlo, todos los cambios realizados se descartarán. 5. Visualizar Permisos del colaborador

Ver Permisos 👤

En la ventana de perfil del colaborador, seleccionar

|                         | RIVILLI ALI, CAROLINA SOFIA - MUN |                |
|-------------------------|-----------------------------------|----------------|
| Lautaro Da              | arel Ferrero                      | Ver Permisos 💵 |
| Fecha de nacimiento     | Fecha de incorporación            |                |
| 11/11/1992              | 22/05/2024                        |                |
| Email                   | Teléfono                          |                |
| ferrero.lauta@gmail.com | 3516979872                        |                |
| O Volver                | Eliminar                          |                |

El sistema muestra una pantalla con los permisos actuales del colaborador. Los permisos disponibles son:

- o Gestión de incidencias
- o Gestión de rendición
- o Cargar comprobantes

#### 6. Modificar Permisos:

Los permisos que el colaborador ya tiene asignados aparecen seleccionados con una tilde.

Seleccionar o deseleccionar las casillas de verificación según sea necesario.

Los cambios en los permisos se reflejarán dinámicamente en las secciones:

- Permisos Agregados
- o Permisos Quitados

| CÓRDOBA |                        |                                                | RIVILLI ALI, CAROLINA SOFIA - MUNICIPALIDAD DE CORDO | MA (C) 🔻 |
|---------|------------------------|------------------------------------------------|------------------------------------------------------|----------|
|         | LAUT                   | ARO DAREL FERRERO                              |                                                      |          |
|         | Permiso 🗘 Acciones     | Permisos Agregados 🛷                           | Permisos Quitados 🍵                                  |          |
|         | GESTIÓN DE INCIDENCIAS | GESTIÓN DE INCIDENCIAS<br>GESTIÓN DE RENDICIÓN |                                                      |          |
|         | GESTIÓN DE RENDICIÓN   | CARGA DE COMPROBANTES                          |                                                      |          |
|         | CARGA DE COMPROBANTES  |                                                |                                                      |          |
|         |                        | • VOLVER GUARDAR                               |                                                      |          |

Al realizar cualquier cambio, se habilita el botón guardar

| Permiso 🖨              | Acciones | Permisos Agregados 🛛 🛷 | Permisos Quitados 🔟  |
|------------------------|----------|------------------------|----------------------|
|                        |          | GESTIÓN DE INCIDENCIAS | GESTIÓN DE RENDICIÓN |
| GESTION DE INCIDENCIAS |          | CARGA DE COMPROBANTES  |                      |
| gestión de rendición   |          |                        |                      |
|                        |          |                        |                      |

#### 7. Guardar cambios:

Al presionar "Guardar", se solicita la confirmación de los cambios realizados.

En la ventana, tiene las opciones de

| CONFIRMAR | v | CANCELAR |
|-----------|---|----------|
|           | y |          |

|                      |                          |                                       | RIVILLI ALI, CAROLINA SOFIA - MUNICIPALIDA | AD DE CORDOBA C - |
|----------------------|--------------------------|---------------------------------------|--------------------------------------------|-------------------|
|                      | LAUTA                    | RO DAREL FERRERO                      | i.                                         |                   |
| Permiso 🗘            | Acciones                 | Permisos Agregados 🛷                  | Permisos Quitados 🍵                        |                   |
| GESTIÓN DE INCIDENCI | AS 🔽                     | GESTIÓN DE INCIDENCIAS                | _                                          |                   |
| GESTIÓN DE REN       | l usuario <b>Lautaro</b> | <b>Darel Ferrero</b> modificará sus p | permisos                                   |                   |
| CARGA DE COM         |                          |                                       |                                            |                   |
|                      |                          |                                       | _                                          |                   |
|                      |                          |                                       |                                            |                   |

### **3.4 Eliminar colaborador**

#### 1. Acceder a la sección de colaboradores:

En el menú principal, hacer clic en el ícono de su perfil y seleccionar 😕 Colaborares.

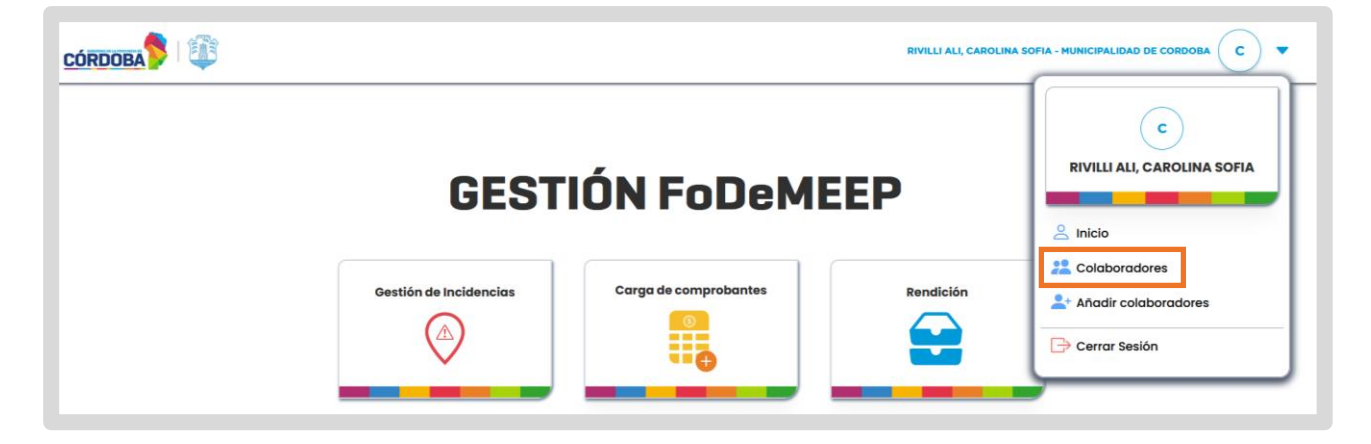

#### 2. Seleccionar el colaborador a eliminar:

En la columna Acción haga clic en el ícono 🧿 del colaborador que desea eliminar.

| Q Ingrese | el nombre de la persona     |        | Buscar |
|-----------|-----------------------------|--------|--------|
|           | Nombre II                   | Acción |        |
|           | Andres Bardagi Inchaurrondo | ٥      |        |

El sistema lo redirige a una pantalla que muestra los datos del colaborador seleccionado.

3. Confirmar la eliminación del colaborador haciendo clic en

| CÓRDOBA |                         | RIVILI ALI, CAROLINA SOFIA - | MUNICIPALIDAD DE CORDOBA C |
|---------|-------------------------|------------------------------|----------------------------|
|         | Lautaro Da              | rel Ferrero                  | Ver Permisos 💵             |
|         | Fecha de nacimiento     | Fecha de incorporación       |                            |
|         | 11/11/1992              | 22/05/2024                   |                            |
|         | Email                   | Teléfono                     |                            |
|         | ferrero.lauta@gmail.com | 3516979872                   |                            |
|         | © Volver                | Eliminar                     |                            |

Revisar los detalles y presionar el botón del colaborador.

confirmar para proceder con la eliminación

| CÓRDOBA |                                              | RVILLI ALI                                                                       | CAROLINA SOFIA - MUNICIPALIDAD DE CORDOBA C |
|---------|----------------------------------------------|----------------------------------------------------------------------------------|---------------------------------------------|
|         |                                              | Lautaro Darel Ferrero                                                            | Var Parmisos 💵                              |
|         | Fecha de nacimiento                          | Fecha de incorporación                                                           |                                             |
|         | 11/11/1992<br>Email<br>ferrero.lauta@gmail.e | Está seguro/a que desea eliminar al colaborador <b>Lautaro Darel</b><br>Ferrero? |                                             |
|         |                                              | CANCELAR                                                                         |                                             |

#### 4. Finalizar proceso de eliminación:

Al presionar Confirmar, el sistema dará de baja al colaborador en la base de datos. Se mostrará un mensaje de confirmación indicando que el colaborador ha sido eliminado exitosamente y lo redirigirá automáticamente al Menú Principal.

| GESTI                  | ÓN FoDeME                                                                  | EP        |  |
|------------------------|----------------------------------------------------------------------------|-----------|--|
| Gestión de Incidencias | Cargo de comprobantes                                                      | Rendición |  |
|                        | der eliminadot<br>der Andres Bordogi Inchaurrondo ha sido<br>axibosomente. |           |  |

#### 5. Cancelar la Eliminación (Opcional):

Si decide no eliminar al colaborador, presione

El sistema cerrará la ventana y regresará a la pantalla de detalles del colaborador, permitiendo al usuario continuar con otras acciones.

| Lautaro Darel Ferrero          |                                                                                          |  |  |  |
|--------------------------------|------------------------------------------------------------------------------------------|--|--|--|
| Fecha de nacimiento            | Fecha de incorporación                                                                   |  |  |  |
| 11/11/1992                     | and for faces                                                                            |  |  |  |
| Email<br>ferrero.lauta@gmail.c | Está seguro/a que desea eliminar al colaborador <b>Lautaro Darel</b><br><b>Ferrero</b> ? |  |  |  |
|                                | CANCELAR                                                                                 |  |  |  |

### 4. Gestión de Incidencias 4.1 Listado de Incidencias

#### 1. Acceder a la Gestión de Incidencias:

Desde el Menú Principal, hacer clic en **Gestión de Incidencias**.

| CÓRDOBA |                        |                       | RIVILLI ALI, CAROLINA SOFIA - MUNICIPALIDAD DE CORDOBA | • |
|---------|------------------------|-----------------------|--------------------------------------------------------|---|
|         | GEST                   | IÓN FoDeME            | EP                                                     |   |
|         | Gestión de Incidencias | Carga de comprobantes | Rendición                                              |   |
|         | ~                      |                       |                                                        |   |

#### 2. Aplicar Filtros:

Desplegar los filtros desde la flecha 💟 .

| ncidencias             |                    |                |                 |            | EXPORTAR                |
|------------------------|--------------------|----------------|-----------------|------------|-------------------------|
| ablecimiento educativo | EE<br>ID Empresa   | CUI            | Nivel Educativo | v          | <b>Ámbito</b><br>Ámbito |
|                        |                    | BORRAR FILTROS |                 |            |                         |
| Establecimiento        | Tipo de incidencia | Subtipo        | Fecha           | Estado     | Acciones                |
| PRESIDENTE KENNEDY     | ALBAÑILERIA        | HUMEDADES      | 26/02/2025      | SOLICITADA | ۲                       |
| PRESIDENTE KENNEDY     | ALBAÑILERIA        | PODA           | 23/09/2024      | SOLICITADA | ۲                       |
| PRESIDENTE KENNEDY     | CONTENEDORES       | VARIOS         | 28/06/2024      | SOLICITADA | ٠                       |
| Mostrando 3 - de 29    |                    |                |                 |            | 1 2 10 > >              |
|                        |                    |                |                 |            |                         |

Ingresar la información en los campos de filtro según sea necesario.

Puede utilizar los calendarios desplegables para seleccionar las fechas y seleccionar el tipo de incidencia y el trimestre desde las listas desplegables.

| <u>córdoba</u>                                         |                  |             | RIVILLI /       | ALI, CAROLINA SOFIA - MUNICIPALIDAD DE CORDOBA C |
|--------------------------------------------------------|------------------|-------------|-----------------|--------------------------------------------------|
| Incidencias                                            |                  |             |                 |                                                  |
| Establecimiento educativo<br>Establecimiento educativo | EE<br>ID Empresa | CUI         | Nivel Educativo | Ambito<br>Ambito                                 |
| Tipo incidencia                                        | Fecha desde      | F           | echa hasta      | Trimestre                                        |
| Tipo incidencia                                        | ∽ dd/mm/aaaa     | <b>=</b>    | dd/mm/aaaa      | Trimestre ~                                      |
|                                                        |                  | BORRAR FILT | ROS             |                                                  |

#### 3. Visualizar resultados:

| iblecimiento educativo                                      | EE<br>ID Empresa                                        | CUI                                            | Nivel Educativo Nivel Educativo   | ~                                  | <b>Ámbito</b><br>Ámbito |
|-------------------------------------------------------------|---------------------------------------------------------|------------------------------------------------|-----------------------------------|------------------------------------|-------------------------|
| o incidencia<br>po incidencia                               | <pre> Fecha desde</pre>                                 | Fecha I<br>dd/m                                | <b>asta</b><br>n∕aaaa             | Trimestre                          | 9<br>0 v                |
|                                                             |                                                         | BORRAR FILTROS                                 |                                   |                                    |                         |
| Establecimiento                                             | Tipo de incidencia                                      | BORRAR FILTROS<br>Subtipo                      | Fecha                             | Estado                             | Acciones                |
| Establecimiente<br>PRESIDENTE KENNEDY                       | <b>Tipo de incidencia</b><br>ALBAÑILERIA                | BORRAR FILTROS<br>Subtipo<br>HUMEDADES         | <b>Fecha</b><br>26/02/2025        | Estado<br>SOLICITADA               | Acciones                |
| Establecimiento<br>PRESIDENTE KENNEDY<br>PRESIDENTE KENNEDY | <b>Tipo de incidencia</b><br>ALBAÑILERIA<br>ALBAÑILERIA | BORRAR FILTROS<br>Subtipo<br>HUMEDADES<br>PODA | Fecha<br>26/02/2025<br>23/09/2024 | Estado<br>SOLICITADA<br>SOLICITADA | Acciones<br>©           |

**4. Borrar Filtros**: Para restablecer los filtros, haga clic en el botón **BORRAR FILTROS** 

| Incidencias               |               |             |        |                |                 |           |                         | EXPORTAR 🕹 |
|---------------------------|---------------|-------------|--------|----------------|-----------------|-----------|-------------------------|------------|
| Establecimiento educativo | EE<br>ID Empr | esa         |        | ]              | Nivel Educativo | ~         | <b>Ámbito</b><br>Ámbito | v          |
| Tipo incidencia           |               | Fecha desde |        | Fecha hasta    |                 | Trimestre | ,                       |            |
| Tipo incidencia           | Ň             | dd/mm/aaaa  | Ħ      | dd / mm / aaaa |                 | Trimestr  | e                       | ~          |
|                           |               |             |        | •              |                 |           |                         |            |
|                           |               |             | BORRAI | RFILTROS       |                 |           |                         |            |

### 4.2 Detalle de Incidencia

📕 1. Ver detalles de una Incidencia:

Hacer clic en el botón <sup>O</sup> en la columna Acciones para ver los detalles de una incidencia específica.

| Establecimiento    | Tipo de incidencia | Subtipo   | Fecha      | Estado     | Acciones |
|--------------------|--------------------|-----------|------------|------------|----------|
| PRESIDENTE KENNEDY | ALBAÑILERIA        | HUMEDADES | 26/02/2025 | SOLICITADA |          |
| PRESIDENTE KENNEDY | ALBAÑILERIA        | PODA      | 23/09/2024 | SOLICITADA | ۲        |
| PRESIDENTE KENNEDY | CONTENEDORES       | VARIOS    | 28/06/2024 | SOLICITADA | 0        |

Se abre la ventana Detalle de Incidencia que le permite ver información sobre una incidencia específica y realizar determinadas acciones que serán descriptas a continuación.

| CÓRDOBA       |                                | RIVILLI ALI, CAROLINA SOFIA - | HUNICIPALIDAD DE CONDOBA         |
|---------------|--------------------------------|-------------------------------|----------------------------------|
| Detalle de lı | ncidencia                      | •                             | VOLVER AL LISTADO DE INCIDENCIAS |
|               | PRESIDENTE                     | -                             |                                  |
|               | Descripción                    | Historia                      | l de estados                     |
| For 1 County  | SON TRES ÁRBOLES PARA PODAR    | Fecha                         | Estado                           |
| and the       |                                | 28/06/2024                    | SOUCITADA Q                      |
|               |                                | 07/06/2024                    | SOUCITADA Q                      |
| 1. And the    |                                | 05/06/2024                    | FINALIZADA Q                     |
|               | Cambiar a estado               | os/os/2024                    | CERRADA Q                        |
|               | Seleccione un estado - OUARDAR | 30/06/2024                    | FINALIZADA Q                     |
|               |                                | 39/06/2024                    | CERRADA Q                        |
|               |                                | 31/06/2024                    | FINALIZADA Q                     |

### 4.3 Cambiar estado de Incidencia

#### 1. Seleccionar el nuevo estado de la Incidencia:

En la sección **Cambiar a estado**, seleccionar de la lista desplegable el nuevo estado de la Incidencia.

| Colocciono un octodo |   | CUARDAR |  |
|----------------------|---|---------|--|
| Seleccione un estado | ~ | OOARDAR |  |

**Nota**: Si la incidencia está en un estado en el cual le corresponde intervenir FODEMEEP. En este caso, la sección de cambio de estado no estará disponible.

| Cambia | r a estado |                   |                    |         |  |
|--------|------------|-------------------|--------------------|---------|--|
|        | La inc     | cidencia se encue | entra derivada a F | ODEMEEP |  |
|        |            |                   |                    |         |  |
|        |            |                   |                    |         |  |

#### 2. Guardar el cambio de estado:

| Después de selec | ccionar el nuevo estado, presionar guardar. |  |
|------------------|---------------------------------------------|--|
|                  | Cambiar a estado                            |  |
|                  | Seleccione un estado V GUARDAR              |  |

Se abre una ventana que solicita ingresar una descripción del cambio de estado. Esto permite agregar detalles sobre el motivo del cambio y cualquier otra información relevante.

| NUEVO CAMBIO DE<br>28/6/20 | ESTADO: EJECU<br>024, 14:16:59 | JCIÓN |
|----------------------------|--------------------------------|-------|
| Ingrese una descripción    |                                |       |
| lingrese una descripc      | lón                            |       |
|                            | CONFIRMAN                      |       |

#### 3. Confirmar o Cancelar el cambio de estado:

 Ingresar la descripción y confirmar el cambio de estado presionando CONFIRMAR

El sistema actualiza el estado de la incidencia. Este cambio se reflejará en el historial de estados, incluyendo la fecha y la descripción ingresada.

|                                       |                |                                                         | RIVILLI ALI, CAROLINA SOFIA - N | IUNICIPALIDAD DE CORDOBA         |
|---------------------------------------|----------------|---------------------------------------------------------|---------------------------------|----------------------------------|
| Detalle de Ir                         | cidencia       |                                                         | •                               | VOLVER AL LISTADO DE INCIDENCIAS |
|                                       |                | PRESIDENTE KENNEDY                                      |                                 |                                  |
|                                       |                | NUEVO CAMBIO DE ESTADO: EJECUCIÓN<br>28/6/2024.14:16:59 |                                 |                                  |
|                                       | Descripción    |                                                         | Historial                       | de estados                       |
| An I am                               | SON TRES ÁRB   |                                                         | Fecha                           | Estado                           |
| A A A A A A A A A A A A A A A A A A A |                | ingrese una descripcion                                 | 28/06/2024                      | SOLICITADA Q                     |
| A CONTRACTOR                          |                |                                                         | 07/06/2024                      | SOLICITADA Q                     |
|                                       |                |                                                         | 05/06/2024                      | FINALIZADA Q                     |
|                                       | Cambiar a este | © CANCELAR CONFIRMAR                                    | 05/06/2024                      | CERRADA Q                        |
|                                       | E IFOURIÂN     |                                                         | 31/05/2024                      | FINALIZADA Q                     |
|                                       | EJECUCIÓN      | • GUARDAR                                               | 31/05/2024                      | CERRADA Q                        |
|                                       |                |                                                         | 31/05/2024                      | FINALIZADA Q                     |
|                                       |                |                                                         |                                 |                                  |
|                                       |                |                                                         |                                 |                                  |

• Si decide no proceder con el cambio, puede presionar el botón <sup>•</sup> **CANCELAR** para volver a la pantalla original sin realizar ningún cambio.

| NUEVO CAMBIO DE ESTADO: EJECUCIÓN<br>28/6/2024, 14:36:59 |
|----------------------------------------------------------|
| Ingrese una descripción                                  |
| Ingrese una descripción                                  |
|                                                          |

### 4.4 Visualizar imágenes de Incidencia

Como funcionario del municipio/comuna, puede acceder a una galería de imágenes asociadas a una incidencia, ampliarlas para una mejor inspección y gestionar las imágenes adjuntas lo que le posibilita documentar y resolver los problemas reportados. 1. Abrir la Galería de Imágenes:

En Detalle de Incidencia, buscar la sección de imágenes asociadas y hacer clic en

|               |                                | BYVELU ALL, CAROLINA SOFIA |                                  |
|---------------|--------------------------------|----------------------------|----------------------------------|
| Detalle de lı | ncidencia                      |                            | VOLVER AL LISTADO DE INCIDENCIAS |
|               | PRESIDENTE ALBAÑILERIA - CUI:  | -                          |                                  |
|               | Descripción                    | Histori                    | al de estados                    |
| Com Com       | SON TRES ÁRBOLES PARA PODAR    | Fecha                      | Estado                           |
| the start     |                                | 28/08/2024                 | SOUCHADA Q                       |
| State Land    |                                | 07/08/2024                 | SOUCITADA Q                      |
| At A State    |                                | 05/06/2024                 | FINALIZADA Q                     |
|               | Cambiar a estado               | 05/06/2024                 | CERRADA Q                        |
|               | Selections un estado - OUARDAR | 30/05/2024                 | FINALIZADA Q                     |
|               |                                | 31/05/2024                 | CERRADA Q                        |
|               |                                | 31/06/2024                 | FINALIZADA Q                     |

Se mostrarán todas las imágenes asociadas a la incidencia en formato de miniaturas.

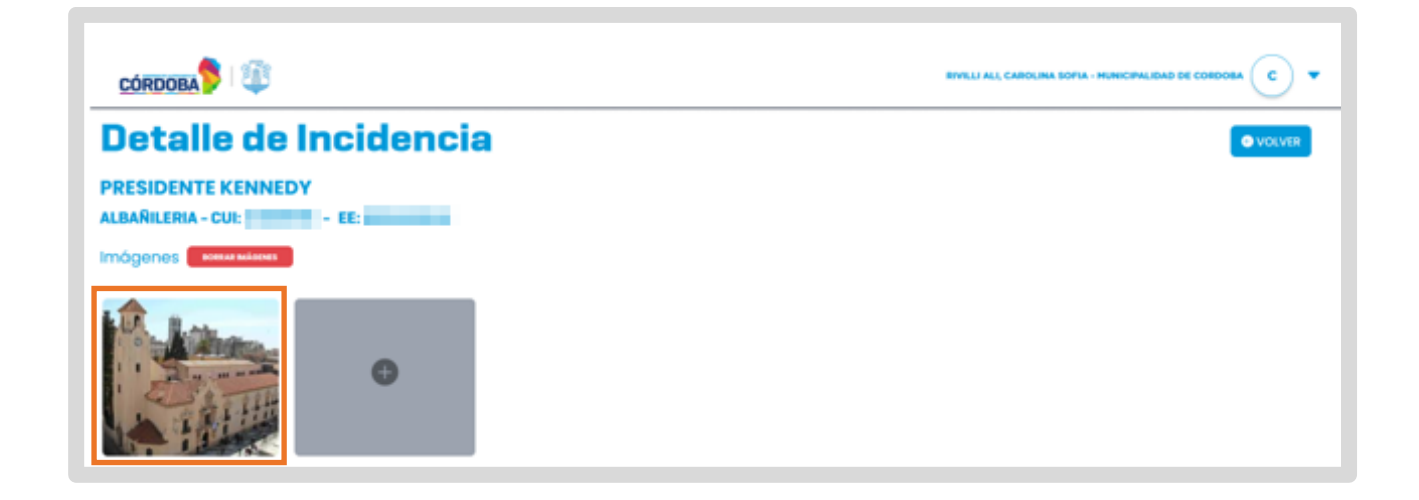

#### 2. Visualizar una imagen en tamaño ampliado:

Al hacer clic en cualquier miniatura de la galería, se muestra la imagen en tamaño ampliado.

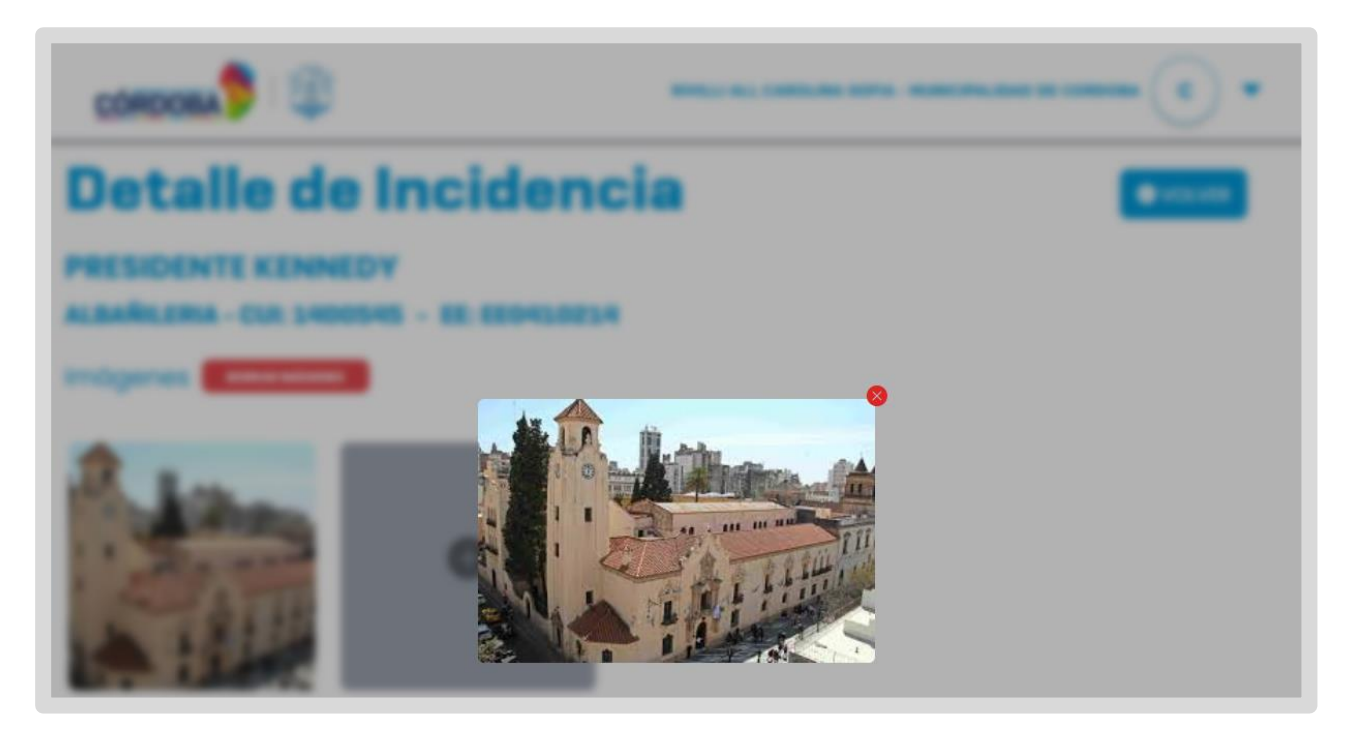

### Agregar imágenes

1. Abrir la ventana de carga de imágenes haciendo clic en 🔍

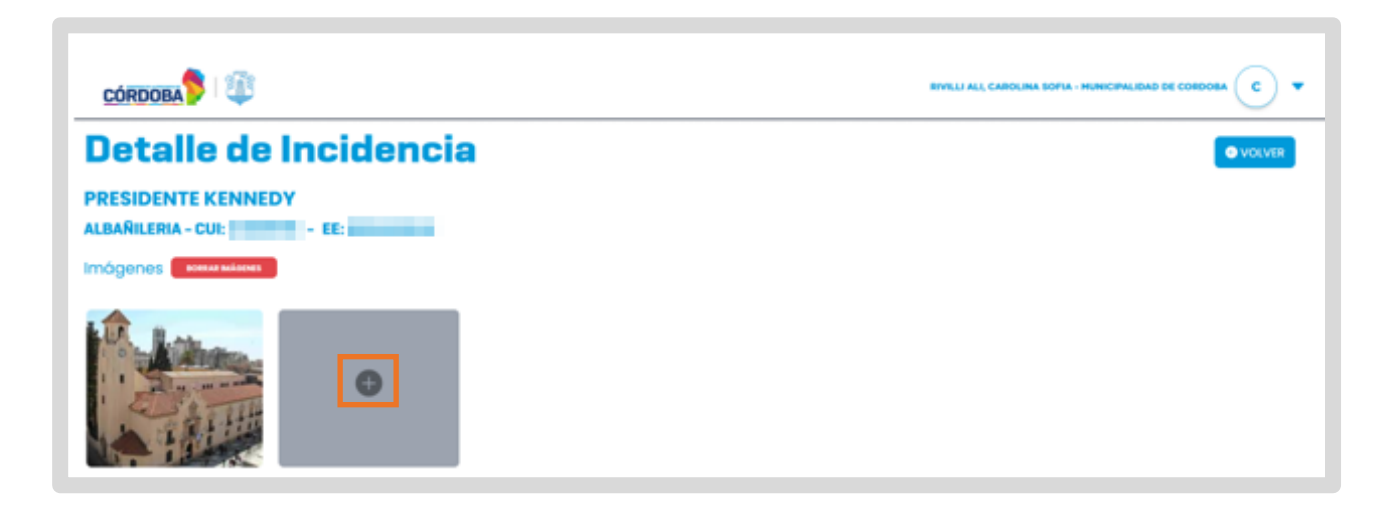

#### 2. Seleccionar imágenes para cargar:

Para subir imágenes puede seleccionar un archivo desde el sistema de archivos de su dispositivo o arrastrar y soltar directamente en el área designada.

| Detalle de Incidencia                                   | O VOLVER                                                                                                    |  |
|---------------------------------------------------------|----------------------------------------------------------------------------------------------------|--|
| PRESIDENTE EL MAN ET<br>ALBARILERIA - CUI: TANDAT - EE: |                                                                                                    |  |
|                                                         | SUBIR IMAGEN DE INCIDENCIA                                                                                                    |  |
| •                                                       | Arrastra y suelta un archivo aquí osstecciona un archiva de tu sistema osstecciona un archiva de tu sistema osstecciona un archiva de tu sistema |  |

#### 3. Vista previa de imágenes seleccionadas:

Después de subir las imágenes, el sistema muestra una vista previa de todas las imágenes seleccionadas.

| Detalle de Incidencia<br>PRESIDENTE<br>ALBAÑILERIA - CUI: |                            | VOLVER |
|-----------------------------------------------------------|----------------------------|--------|
|                                                           | SUBIR IMAGEN DE INCIDENCIA |        |
|                                                           | images.jpg 🧶               |        |
|                                                           |                            |        |

#### 4. Eliminar imágenes seleccionadas

En la vista previa, cada imagen tiene un ícono 😣 que permite eliminarla si es necesario. Esto le posibilita ajustar la selección de imágenes antes de confirmarla.

#### 5. Confirmar o Cancelar Carga de Imágenes:

Para confirmar la carga de todas las imágenes seleccionadas, hacer clic en

Para cancelar la operación y regresar a la galería de imágenes, hacer clic en © cancelar o en © volver de la ventana de carga de imágenes.

### Eliminar imágenes

#### 1. Activar modo de eliminación de imágenes:

Desde la galería de imágenes, hacer clic en **BORRAR IMÁGENES**. Todas las imágenes asociadas a la incidencia entrarán en modo "eliminar".

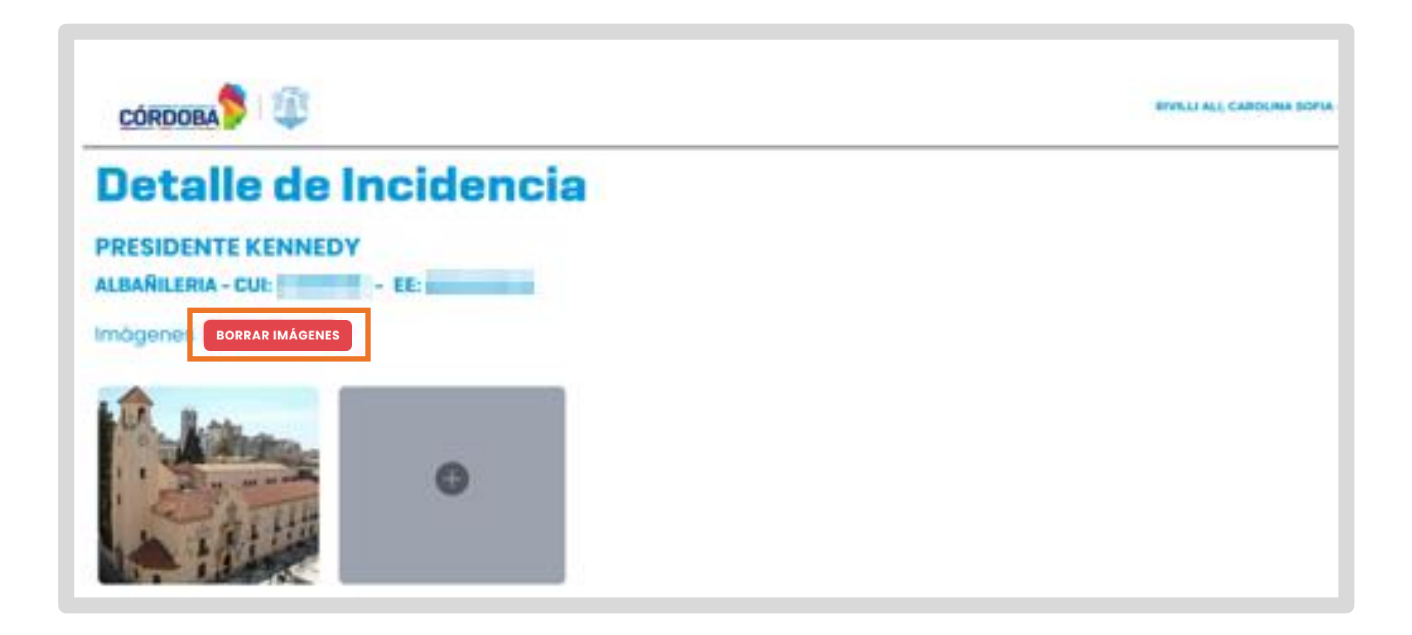

En modo "eliminar", cada imagen mostrará un ícono de eliminación 😑 en la parte superior izquierda.

Aparecerá un botón Cancelar en lugar del botón Borrar imágenes para permitirle salir del modo de eliminación sin realizar cambios.

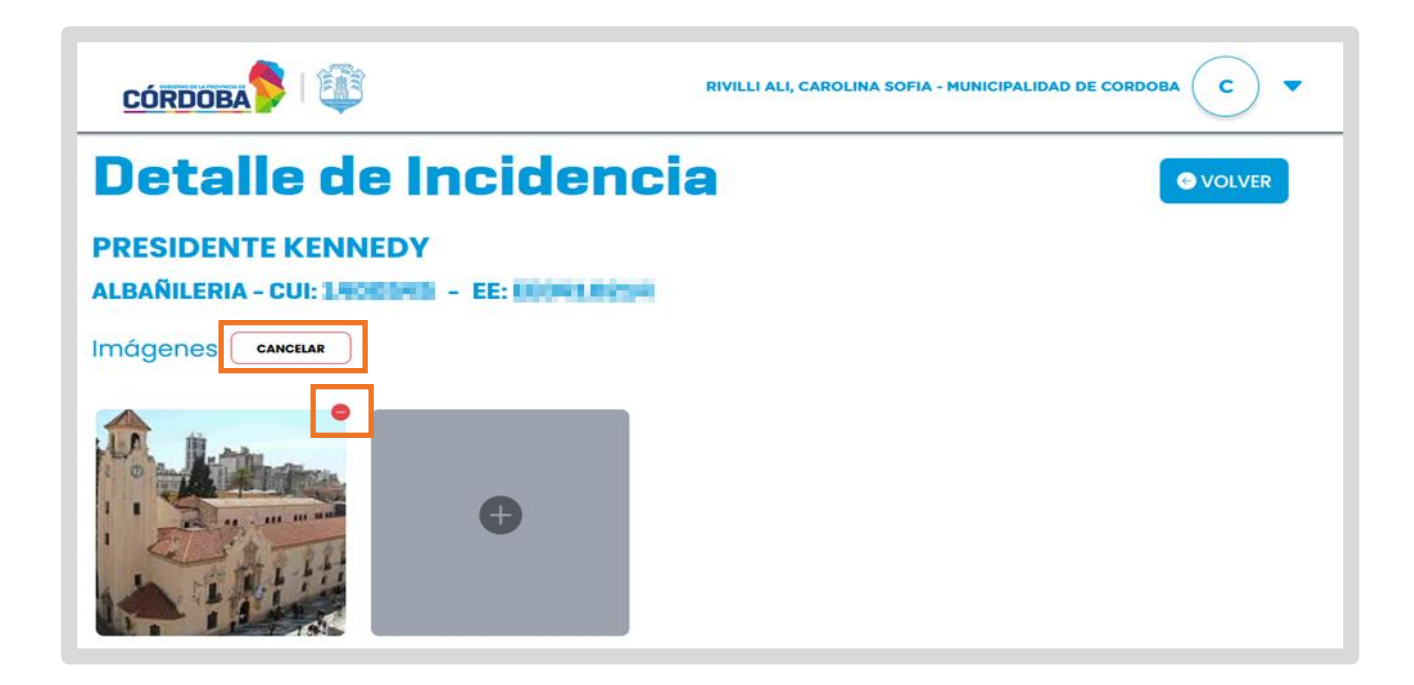

#### 2. Eliminar una imagen:

En el modo "eliminar", hacer clic en el ícono 😑 de la imagen que desea eliminar. El sistema solicita confirmar la eliminación.

|                                                                                       |                                                                       | RIVILLI ALI, CAROLINA SOFIA - MUNICIPALIDAD DE CORDOBA C |
|---------------------------------------------------------------------------------------|-----------------------------------------------------------------------|----------------------------------------------------------|
| Detalle de Incidencia                                                                 |                                                                       | © VOLVER                                                 |
| PRESIDENTE KENNEDY<br>ALBAÑILERIA - CUI: 1400545 - EE: EE0410214<br>Imágenes CANCELAR |                                                                       |                                                          |
|                                                                                       | Confirmación<br>¿Está seguro que desea borrar la imagen seleccionada? |                                                          |

#### 3. Confirmar la eliminación:

- Si está seguro de eliminar la imagen, haga clic en **CONFIRMAR**. La imagen seleccionada será eliminada de la incidencia.
- Si decide no eliminar la imagen, haga clic en para regresar al modo de eliminación sin hacer cambios.

#### 4. Actualizar la Galería de imágenes:

Después de confirmar la eliminación, el sistema regresa al modo de eliminación actualizado, sin la imagen recientemente eliminada.

Para salir del modo de eliminación, haga clic en <sup>cancelar</sup>. Esto lo lleva de vuelta a la galería de imágenes en el estado normal.

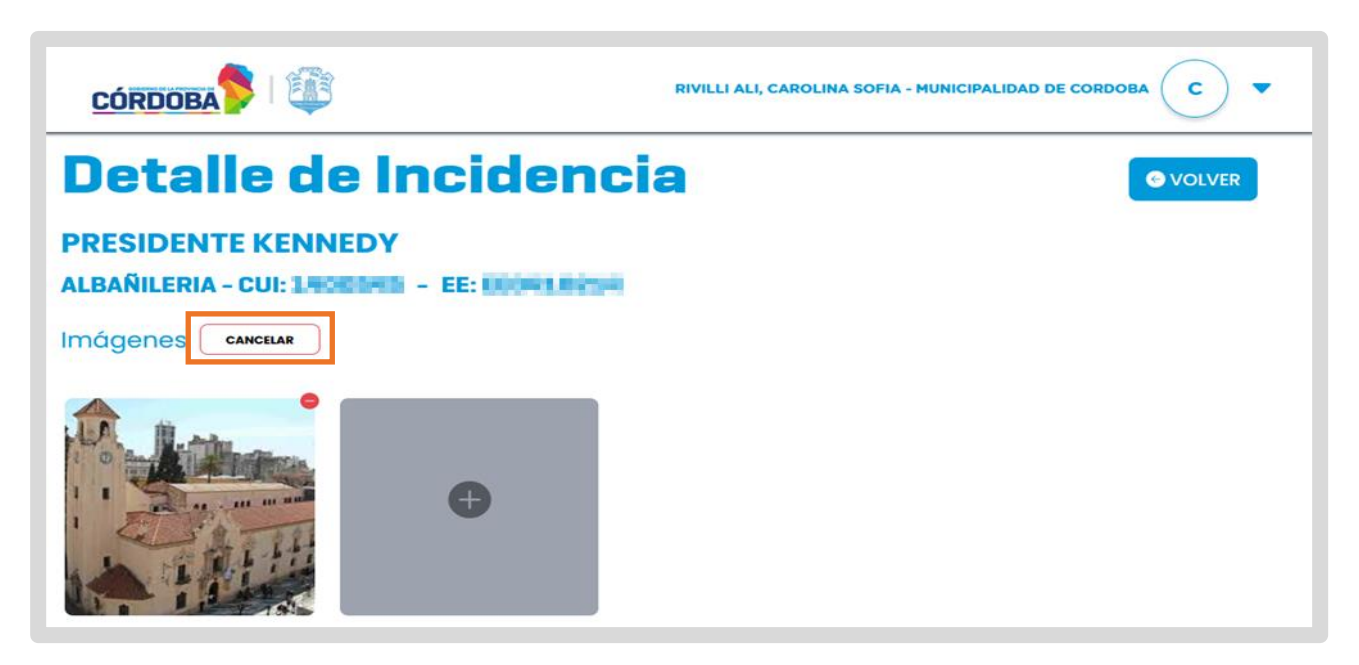

# No se encuentran imágenes para la incidencia seleccionada

Si se accede a la galería de imágenes de una incidencia que no tiene cargadas imágenes, el sistema informará con un mensaje y mostrará un botón

agregar imágenes 🕈 para cargar las mismas.

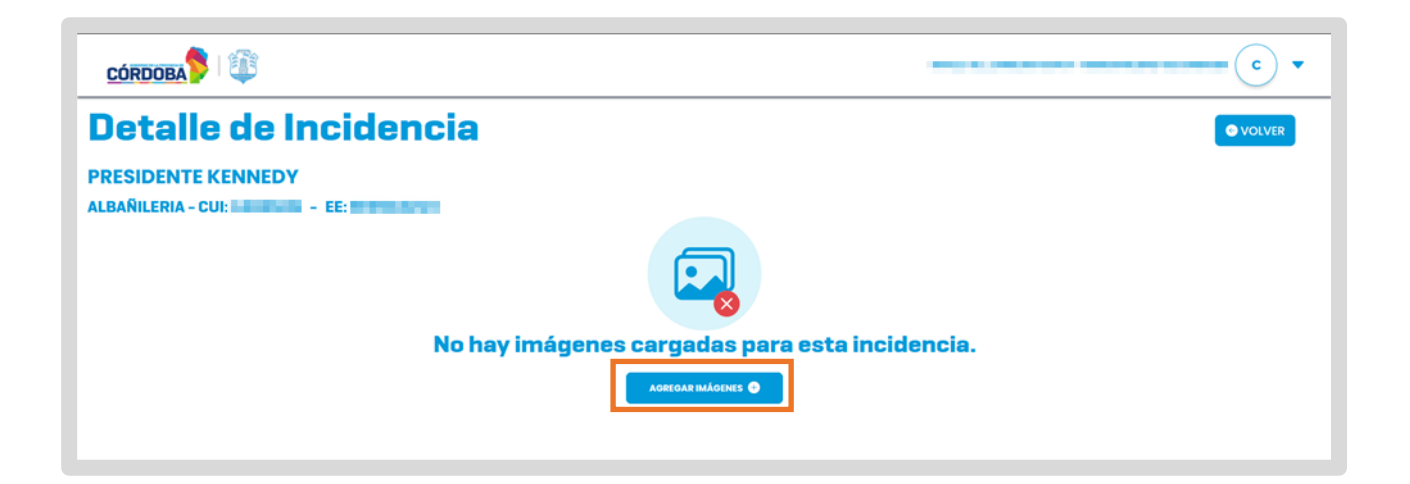

### **4.5 Desbloquear Incidencia**

La funcionalidad de "Solicitar Desbloqueo de Incidencia" permite a los funcionarios del municipio/comuna solicitar el desbloqueo de una incidencia en estado CERRADA, lo que posibilita la carga de comprobantes asociados.

#### 1. Acceder a Detalle de Incidencia:

Ir a Gestión de Incidencias desde el Menú Principal.

| GESTIÓN FoDeMEEP       |                       |           |  |  |  |  |
|------------------------|-----------------------|-----------|--|--|--|--|
| Gestión de Incidencias | Carga de comprobantes | Rendición |  |  |  |  |

En la lista de incidencias, haga clic en el botón 오 en la columna Acciones para ver los detalles de una incidencia específica que desea gestionar. Será redirigido a la pantalla de Detalle de Incidencia.

| Establecimiento    | Tipo de incidencia | Subtipo   | Fecha      | Estado     | Acciones |
|--------------------|--------------------|-----------|------------|------------|----------|
| PRESIDENTE KENNEDY | ALBAÑILERIA        | HUMEDADES | 26/02/2025 | SOLICITADA | 0        |
| PRESIDENTE KENNEDY | ALBAÑILERIA        | PODA      | 23/09/2024 | SOLICITADA | •        |
| PRESIDENTE KENNEDY | CONTENEDORES       | VARIOS    | 28/06/2024 | SOLICITADA | •        |

#### 2.Verificar el estado de la incidencia:

Verificar que la incidencia esté en estado CERRADA y que no haya solicitudes pendientes de desbloqueo. Si ambos criterios se cumplen, el botón solicitar desbloqueo incidencia estará disponible.

|               |                                       | And a failure of a | <b>c</b> •                       |
|---------------|---------------------------------------|--------------------|----------------------------------|
| Detalle de In | cidencia                              | •                  | VOLVER AL LISTADO DE INCIDENCIAS |
|               |                                       |                    |                                  |
|               |                                       | Historia           | l de estados                     |
| Car & Canal   | Descripción<br>SIN INFO ADICIONAL     | Fecha              | Estado                           |
| A CONTRACTOR  |                                       | 28/06/2024         | CERRADA Q                        |
|               |                                       | 28/06/2024         | FINALIZADA Q                     |
|               |                                       | 28/06/2024         | EJECUCIÓN Q                      |
|               | Cambiar a estado                      | 28/06/2024         | SOLICITADA Q                     |
|               | La incidencia ya se encuentra rendida | 28/06/2024         | ANULADA EE Q                     |
|               |                                       | 07/06/2024         | SOLICITADA Q                     |
|               |                                       |                    |                                  |
|               |                                       |                    |                                  |

#### 3. Solicitar Desbloqueo:

Al hacer clic en solicitar desbloqueo incidencia se abre una ventana para confirmar el envío de la solicitud de desbloqueo.

| Detalle de In | cidencia                           | VOLVER AL LISTADO DE INCIDENCIAS     SOLICITAR DESBLOQUEO |
|---------------|------------------------------------|-----------------------------------------------------------|
|               | SOLICITAR DESBLOQUEO DE INCIDENCIA |                                                           |
|               | Ingrese motivo de desbloqueo       | Historial de Estados                                      |
|               | CANCELAR CONFIRMAR                 | KUNDA COMMON Q                                            |

**4. Ingresar el motivo de desbloqueo:** Escribir el motivo en el campo correspondiente.

5. Confirmar o Cancelar solicitud de desbloqueo:

SOLICITAR DESBLOQUEO INCIDENCIA

Fl botón

Para confirmar la solicitud de desbloqueo, haga clic en confirmar. El sistema enviará la solicitud a FODEMEEP y redireccionará a la pantalla de detalle de la incidencia, mostrando un mensaje informativo que confirma el envío de la solicitud.

se ocultará para evitar múltiples solicitudes.

| ÓRDOBA 🏱 💷 |                            |                       | С                                |
|------------|----------------------------|-----------------------|----------------------------------|
| )etalle de | Incidencia                 | ٩                     | VOLVER AL LISTADO DE INCIDENCIAS |
|            | PRESIDENTE DESAGOTE - CUI: | DESBLOQUEO SOLICITADO |                                  |
|            | Descripción                | Historia              | l de estados                     |
| - Count    | SIN INFO ADICIONAL         | Fecha                 | Estado                           |
| the state  |                            | 28/06/2024            | CERRADA Q                        |
|            |                            | 28/06/2024            | FINALIZADA Q                     |
| A Draw     |                            | 28/06/2024            | EJECUCIÓN Q                      |
| No. 190    | Cambiar a estado           | 28/06/2024            | SOLICITADA Q                     |
|            |                            | 00.000 0000           | ANULADA EE Q                     |
|            |                            |                       |                                  |

• Si decide **cancelar** la solicitud de desbloqueo, haga clic en <u>cancelar</u>. El sistema lo redireccionará nuevamente a la pantalla de detalle de la incidencia sin enviar la solicitud.

#### Aprobación de la solicitud de desbloqueo

Si un funcionario de FODEMEEP aprueba la solicitud de desbloqueo, la incidencia pasará a estado finalizado y se podrán cargar más comprobantes en una rendición.

### 5. Carga de comprobantes

#### 1. Acceso al Listado de Incidencias

Seleccionar la opción "Carga de Comprobantes" desde el Menú Principal.

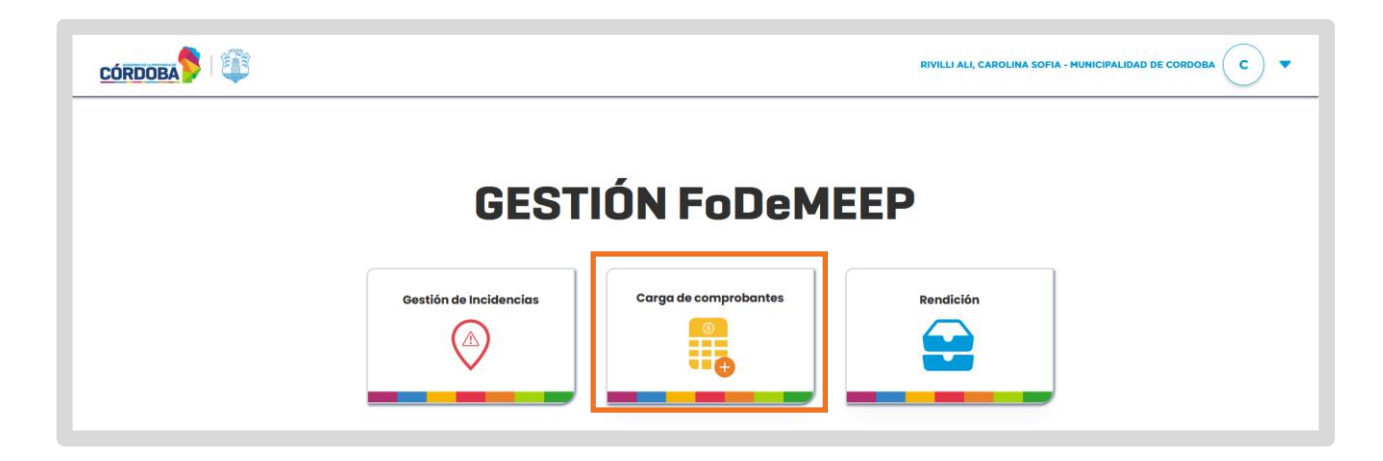

#### 2. Buscar Incidencias

En la parte superior, se encuentran varios campos de filtro que puede utilizar para buscar incidencias específicas.

|                           |                                  |                                       | _                          | C        | ) • |
|---------------------------|----------------------------------|---------------------------------------|----------------------------|----------|-----|
| Carga de compre           | obantes                          |                                       |                            |          |     |
| Establecimiento Educativo | 66                               | CUI                                   | Nivel Educativo            | Ámbito   |     |
| Establecimiento educativo | ld Empresa                       | CUI                                   | Nivel Educativo            | ~ Ámbito | v   |
|                           |                                  |                                       |                            |          |     |
|                           | Monto depositado<br>\$10.000.000 | Monto rendido<br>\$464.107 \$9.535.89 | Soldo acumulado<br>5199,99 | ROS      |     |

#### 3. Listado de Incidencias:

El sistema muestra un listado de incidencias asociadas al municipio/comuna que poseen el estado **EN EJECUCIÓN** o **FINALIZADO**.

Cada incidencia en la lista muestra detalles relevantes, incluyendo el establecimiento educativo, CUI, EE, tipo de incidencia, trimestre, fechas y CUE.

| Establecimiento                                                                                                    | EE   | Tipo de incidencia | Subtipo                             | Fecha      | Acción |
|----------------------------------------------------------------------------------------------------|------|--------------------|-------------------------------------|------------|--------|
| 111 C 1 100 C 100 C                                                                                                    |      | CONTENEDORES       | VARIOS                              | 26/06/2024 |        |
|                                                                                                    |      | MATAFUEGOS         | CARGA                               | 25/06/2024 |        |
| THE REPORT OF A                                                                                                    |      | ALBAÑILERIA        | PODA                                | 23/09/2024 |        |
| and the second second se | 1000 | CLIMATIZACION      | REPARACION ARTEFACTOS               | 19/06/2024 |        |
| NUMBER OF STREET                                                                                                    | 1000 | ELECTRICIDAD       | FALTA ILUMINACIÓN INTERIOR-EXTERIOR | 27/06/2024 |        |
|                                                                                                    |      |                    |                                     |            |        |

#### 4. Resumen de Montos

El sistema informa un resumen de los montos y saldos correspondientes al trimestre. Estos incluyen:

- **Monto depositado:** El total de dinero depositado al municipio/comuna correspondiente al trimestre actual.
- **Monto rendido**: El total de dinero ya rendido correspondiente al trimestre actual.
- **Saldo:** El saldo es la diferencia entre el monto depositado y el monto rendido correspondiente al trimestre actual.
- Saldo acumulado: El saldo acumulado es la suma de todos los saldos de todos los trimestres hasta la fecha.

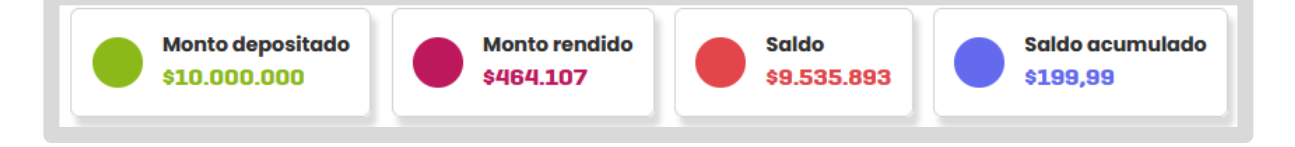

#### 📙 5. Selección de Incidencias:

Seleccionar una o más incidencias de la lista filtrada.

El sistema informa las incidencias seleccionadas y habilita el botón para

| ORDOBA               |                    |                  |                    |                        |                 |                | 0                       |
|----------------------|--------------------|------------------|--------------------|------------------------|-----------------|----------------|-------------------------|
| arga<br>iblecimiento | educativo EE       | impresa          | CUI                | )                      | Nivel Educativo | v              | <b>Ámbito</b><br>Ámbito |
|                      |                    | Monto depositado | Monto rendido      | Saldo                  | Saldo acumulado | BORRAR FILTROS |                         |
|                      | Establacimizata    |                  | Tipo de incidencia | Subtipo                |                 | Fecha          | Acción                  |
| 0                    | PRESIDENTE KENNEDY | EE0410214        | MATAFUEGOS         | CARGA                  |                 | 25/06/2024     |                         |
| 0                    | PRESIDENTE KENNEDY | EE0410214        | ALBAÑILERIA        | PODA                   |                 | 23/09/2024     |                         |
|                      | PRESIDENTE KENNEDY | EE0410214        | CLIMATIZACION      | REPARACION ARTEFACTO   | DS              | 19/06/2024     |                         |
|                      | PRESIDENTE KENNEDY | EE0410214        | ELECTRICIDAD       | FALTA ILUMINACIÓN INTE | ERIOR-EXTERIOR  | 27/06/2024     |                         |
| ostrando 5           | - de 9             |                  |                    |                        |                 |                | 1                       |

#### 6. Carga de Comprobantes:

Hacer clic en el botón

CARGAR COMPROBANTES

#### Ingresar la fecha del comprobante y el número de comprobante.

Debajo de la información del comprobante, se mostrará el nombre del establecimiento correspondiente a la incidencia seleccionada (sin posibilidad de modificarlo).

| Córdoba 👂 🔯                                           |                                      | RIVILI ALI, CAROLINA SOFIA - MUNICIPALIDAD DE CORDOBA C |        |                                                                                                    |
|-------------------------------------------------------|--------------------------------------|---------------------------------------------------------|--------|----------------------------------------------------------------------------------------------------|
| Carga de comprot                                      | pantes                               |                                                         |        | • VOLVER A LA CARGA DE COMPROBANTES                                                                              |
| Número de comprobante<br>Número de comprobante        | Fecha de comprobante<br>dd/mm/aaaa   |                                                         |        | UPEM Nº 86 - GABRIELA MISTRAL - VER INCIDENCIA<br>CONTINEDORES<br>PRESIDENTE KENNEDY - MATAFUEGOS VER INCIDENCIA |
| Establecimiento:<br>I.P.E.M. Nº 86 - GABRIELA MISTRAL | Monto:<br>\$ 0.00                    | Descripción:                                            |        |                                                                                                    |
| Establecimiento:<br>PRESIDENTE KENNEDY                | Monto:<br>\$ 0.00                    | Descripción:                                            |        |                                                                                                    |
|                                                       | AGREGAR                              |                                                         |        |                                                                                                    |
| Fecha il Nro. Comprobante il                          | Establecimiento II Monto II          | Descripción in                                          | Acción | GUARDAR                                                                                                    |
|                                                       | Aún no existen registros para listar |                                                         |        |                                                                                                    |

Ingresar al menos un **monto** (debe ser mayor a 0) y su descripción para cada incidencia.

Se habilitará el botón cuando se haya completado al menos el campo "monto".

| CÓRDOE       |                |                    |             |             |   | JOSE PEREZ - ONCATIVO                   |
|--------------|----------------|--------------------|-------------|-------------|---|-----------------------------------------|
| Larg         | <b>ja de c</b> | omprob             | antes       |             | C | VOLVER AL LISTADO DE INCIDENCIAS        |
| Fecha de coi | mprobante      | Número de compre   | obante      |             |   | Listado de incidencias seleccionadas    |
| dd/mm/aa     | Ć              | Número de comprobo | ante        |             |   | I.P.E.M 158 - ARREGLO Ver incidencia    |
| Establecimie | ento Mo        | nto                | Descripción |             |   | I.P.E.M 220 - AMPLIACION Ver incidencia |
| I.P.E.M 158  | М              | onto               | Descripción |             |   |                                         |
| Establecimie | ento Mo        | nto                | Descripción |             |   |                                         |
| I.P.E.M 220  | м              | onto               | Descripción |             |   |                                         |
|              |                | AGREGA             | R           |             |   |                                         |
| Fecha        | Nro Comproban  | e Establecimiento  | Monto       | Descripción |   | GUARDAR                                 |
| 30/04/2024   | 41245233242    | I.P.E.M. 158       | \$3000      | Caños       | 8 |                                         |
|              |                |                    |             |             |   |                                         |

Al presionar el botón los comprobantes ser cargan en la **tabla inferior** y los campos volverán a su estado inicial.

En la tabla, se pueden borrar comprobantes en caso de error haciendo clic en 😕.

| dd/mm/gg    |                 | Número de comprobante |             |             |                                         | Listado de incidencias seleccionadas |
|-------------|-----------------|-----------------------|-------------|-------------|-----------------------------------------|--------------------------------------|
| dd/mm/aa    |                 | Número de comprobar   | Improbante  |             |                                         | I.P.E.M 158 - ARREGLO Ver incidencia |
| stablecimie | ento Monto      | Descripción           |             |             | I.P.E.M 220 - AMPLIACION Ver incidencia |                                      |
| LP.E.M 158  | Monto           |                       | Descripción |             |                                         |                                      |
| stablecimie | ento Monto      |                       | Descripción |             |                                         |                                      |
| I.P.E.M 220 | Monto           |                       | Descripción |             |                                         |                                      |
|             |                 | AGREGAR               |             |             | )                                       |                                      |
| Fecha       | Nro Comprobante | Establecimiento       | Monto       | Descripción |                                         | GUARDAR                              |
| 30/04/2024  | 41245233242     | I.P.E.M. 158          | \$3000      | Caños       | 8                                       |                                      |
|             | 41045000040     | 10 F M 220            | \$4500      | Comente     |                                         |                                      |

#### 👝 7. Validación y Guardado:

Al presionar <sup>GUARDAR</sup>, el sistema valida que las incidencias estén en estado **EN EJECUCIÓN** o **FINALIZADO**.

Después de guardar, el sistema lo redirige a la pantalla de búsqueda de incidencias para cargar más comprobantes.

| Fecha de comprobante                |                 | Número de comprobante |                       |                             | 1                                       | Listado de incidencias seleccionado  |  |  |
|-------------------------------------|-----------------|-----------------------|-----------------------|-----------------------------|-----------------------------------------|--------------------------------------|--|--|
| dd/mm/aa 📑<br>Establecimiento Monto |                 | Número de comproba    | Número de comprobante |                             |                                         | I.P.E.M 158 - ARREGLO Ver incidencia |  |  |
|                                     |                 | Descripción           |                       |                             | I.P.E.M 220 - AMPLIACION Ver incidencia |                                      |  |  |
| I.P.E.M 158                         | Monto           |                       | Descripción           |                             |                                         |                                      |  |  |
| Establecimie                        | ento Monto      |                       | Descripción           |                             |                                         |                                      |  |  |
| I.P.E.M 220                         | Monto           |                       | Descripción           |                             |                                         |                                      |  |  |
|                                     |                 |                       |                       |                             |                                         |                                      |  |  |
|                                     |                 | AGREGA                | <b>a</b>              |                             |                                         |                                      |  |  |
| Fecha                               | Nro Comprobante | Establecimiento       | Monto                 | Descripción                 |                                         | GUARDAR                              |  |  |
| <b>Fecha</b><br>30/04/2024          | Nro Comprobante | Establecimiento       | Monto<br>\$3000       | <b>Descripción</b><br>Caños | 0                                       | GUARDAR                              |  |  |

#### 8. Asociación a la Rendición:

El sistema carga automáticamente el comprobante a la rendición según la fecha del comprobante.

Si la fecha del comprobante corresponde a una rendición de un trimestre que no está en los estados: **PENDIENTE**, **INICIO** o **RECHAZADA**, el sistema mostrará un mensaje de error.

### 6. Rendición

### 6.1 Resumen de rendición por trimestre

Como funcionario del municipio/comuna, es esencial tener una visión clara y detallada del estado de las rendiciones por trimestre. Este manual proporciona una guía paso a paso sobre cómo ver el resumen de rendición correspondiente al trimestre actual, así como los detalles de los montos y comprobantes involucrados.

#### 📕 1. Acceso desde el Menú Principal

Desde el menú principal, seleccionar la opción "Rendición".

| GEST                   | IÓN FoDeMI            | EEP       |  |
|------------------------|-----------------------|-----------|--|
| Gestión de Incidencias | Carga de comprobantes | Rendición |  |

#### 2. Visualización inicial

El sistema lo lleva al detalle de la rendición correspondiente al trimestre actual por defecto.

La pantalla muestra el trimestre actual de la rendición y su estado.

| Rer       | dición                    |                           |                                    |        | EXPORTAR                     |  |  |  |  |  |
|-----------|---------------------------|---------------------------|------------------------------------|--------|------------------------------|--|--|--|--|--|
|           | Trimestre 1 - 2024        |                           |                                    |        |                              |  |  |  |  |  |
|           | INICIO                    |                           |                                    |        |                              |  |  |  |  |  |
| Mo<br>\$1 | nto depositado<br>.000000 | Monto rendido<br>\$600000 | Monto rendido<br>\$600000 \$400000 |        | Saldo acumulado<br>\$7500000 |  |  |  |  |  |
|           |                           | Descargar e:              | tado de rendiciones                |        |                              |  |  |  |  |  |
|           | Establecimiento           | Tipo de incidencia        | Fecha                              | CUE    |                              |  |  |  |  |  |
|           | LP.E.M. 158               | Arregio                   | 30/04/2024                         |        | ۲                            |  |  |  |  |  |
|           | LP.E.T. 54                | Desmolezado               | 27/04/2024                         | 1000   | ۲                            |  |  |  |  |  |
|           | LP.E.M. 87                | Ampliación                | 10/04/2024                         |        | 0                            |  |  |  |  |  |
|           | Mostrando 4 de 36 nov     | redodes                   |                                    | << 1 2 | 1 9 > <b>&gt;</b>            |  |  |  |  |  |
|           |                           | CER                       | AR RENDICIÓN                       |        |                              |  |  |  |  |  |
|           |                           |                           |                                    |        |                              |  |  |  |  |  |

#### 3. Filtrar y seleccionar Trimestre

Puede seleccionar otro trimestre utilizando un menú desplegable si necesita revisar rendiciones anteriores.

| Rendición          | EXPORTAR V |
|--------------------|------------|
| Trimestre 1 - 2024 | <b>v</b> ) |
| INICIO             |            |

#### 4. Visualización de montos

El sistema diferencia y muestra en colores los siguientes montos:

- Monto Depositado: Cantidad total de dinero depositado para el trimestre actual.
- Monto Rendido: Cantidad total de dinero ya rendido.
- Saldo: Diferencia entre el monto depositado y el monto rendido.
- Saldo Acumulado Total: Suma del saldo de todos los trimestres hasta el momento.

| Monto depositado | Monto rendido | Saldo    | Saldo acumulado |
|------------------|---------------|----------|-----------------|
| \$1000000        | \$600000      | \$400000 | \$7500000       |

#### **5. Detalle de Incidencias con comprobantes**

La pantalla muestra una tabla con las incidencias que tienen comprobantes cargados en la rendición seleccionada.

| Establecimiento       | Tipo de incidencia | Fecha      | CUE      |      |
|-----------------------|--------------------|------------|----------|------|
| LP.E.M. 158           | Arregio            | 30/04/2024 |          | 0    |
| LP.E.T. 54            | Desmalezado        | 27/04/2024 | 10000    | ۲    |
| LP.E.M. 87            | Ampliación         | 10/04/2024 |          | ۲    |
| Mostrando 4 de 36 nov | edades             |            | ≪< 1 2 3 | 9 >> |
|                       | _                  |            |          |      |

#### 6. Paginar la información

Utilice el paginador encuentran muchas incidencias con comprobantes cargados.

### 6.2 Cambiar estado de rendición

- Cambiar el estado de una rendición permite a los funcionarios del municipio/comuna manejar adecuadamente el flujo de trabajo de las rendiciones trimestrales.
- Cambiar el estado de una rendición implica dos acciones principales: abrir una rendición y cerrar una rendición. Este manual proporciona una guía detallada sobre cómo llevar a cabo estas acciones, asegurando que se cumplan todos los criterios necesarios para una gestión eficiente y precisa de las rendiciones.

### **Cerrar rendición**

**1. Acceder a Rendición** desde el menú principal.

#### 2. Verificar el estado de la Rendición:

Verificar que la rendición actual esté en estado **INICIO**. Si el estado es "Inicio", el sistema muestra el botón <sup>Cerrar rendición</sup>

|                               | Trime                     | estre 1 - 2024       |      |                              |  |  |  |  |  |
|-------------------------------|---------------------------|----------------------|------|------------------------------|--|--|--|--|--|
| INICIO                        |                           |                      |      |                              |  |  |  |  |  |
| Monto depositado<br>\$1000000 | Monto rendido<br>\$600000 | Saldo<br>\$4000      | 00   | \$aldo acumulad<br>\$7500000 |  |  |  |  |  |
|                               | Descargar es              | stado de rendiciones | 1    |                              |  |  |  |  |  |
| Establecimiento               | Tipo de incidencia        | Fecha                | CUE  |                              |  |  |  |  |  |
| LP.E.M. 158                   | Arregio                   | 30/04/2024           |      | ۲                            |  |  |  |  |  |
| LP.E.T. 54                    | Desmolezado               | 27/04/2024           | 1000 | •                            |  |  |  |  |  |
| LP.E.M. 87                    | Ampliación 10/04/2024     |                      |      | •                            |  |  |  |  |  |
|                               |                           |                      |      |                              |  |  |  |  |  |

#### 3. Cerrar la Rendición

Hacer clic en el botón CERRAR RENDICIÓN. Se abre una ventana en la que se informa:

- El estado al que pasará la rendición (de "Inicio" a "Cerrado").
- Un mensaje de confirmación para proceder o cancelar el cierre de la rendición.

| endiciór           | 1                    |                    |                            |                         |                        |             |            | EXPORT                      |
|--------------------|----------------------|--------------------|----------------------------|-------------------------|------------------------|-------------|------------|-----------------------------|
|                    |                      |                    |                            | Trimestre 2 - 2024      |                        |             |            |                             |
|                    |                      |                    |                            |                         |                        |             |            |                             |
| Monto \$10.0       | depositado<br>00.000 |                    | Monto rendido<br>\$464.107 |                         | <b>Salda</b><br>\$9.53 | o<br>35.893 |            | Saldo acumulado<br>\$199,99 |
|                    |                      |                    | CONFIR                     | MACIÓN DE CAMBIO DE ES  | TADO                   |             |            |                             |
| Establecimiento    |                      | Tipo de incidencia |                            |                         |                        | Fecha       | Estado     | Acción                      |
| PRESIDENTE KENNEDY | EE0410214            | DESAGOTE           | NUEVO E                    | STADO DE RENDICIÓN: CER | RADO                   | 25/06/2024  | FINALIZADA | •                           |
| PRESIDENTE KENNEDY | EE0410214            | ELECTRICIDAD       |                            |                         |                        | 27/06/2024  | EJECUCIÓN  | ۲                           |
| PRESIDENTE KENNEDY | EE0410214            | ALBAÑILERIA        |                            | CONFIRMAR               |                        | 23/09/2024  | EJECUCIÓN  | ۲                           |
| Mostrando 3 - de 3 |                      |                    |                            |                         |                        |             |            |                             |

#### 4. Confirmar el Cierre

Revisar la información presentada en la ventana.

| Hacer clic en | CONFIRMAR | para proceder con el cierre.       |
|---------------|-----------|------------------------------------|
|               |           | CONFIRMACIÓN DE CAMBIO DE ESTADO   |
|               |           | NUEVO ESTADO DE RENDICIÓN: CERRADO |
|               |           | CANCELAN                           |

El sistema realiza tres validaciones para cada incidencia de la rendición:

- o La incidencia está en estado "Finalizada".
- La escuela ha dado su conformidad (por sí o por no).
- La incidencia tiene comprobantes cargados en esta rendición o una anterior.
- Solo si se cumplen estas tres condiciones, las incidencias pasarán al estado "Cerrada".

#### 5. Resultado del Cierre

Una vez que la rendición se haya cerrado exitosamente, el sistema mostrará un mensaje de confirmación.

| Mont \$10.0        | o depositado<br>000.000 |                    | Monto rendido<br>\$464.107          | \$aldo<br>\$9.535.893 |           | Saldo acumulado<br>6199,99 |
|--------------------|-------------------------|--------------------|-------------------------------------|-----------------------|-----------|----------------------------|
| stablecimiento     | ш                       | Tipo de incidencia | Subtipo                             | Fecha                 | Estado    | Acción                     |
| RESIDENTE KENNEDY  | EE0410214               | ELECTRICIDAD       | FALTA ILUMINACIÓN INTERIOR-EXTERIOR | 27/06/2024            | EJECUCIÓN | 0                          |
| RESIDENTE KENNEDY  | EE0410214               | DESAGOTE           | DESAGOTE DE CAMARA SEPTICA          | 25/08/2024            | CERRADA   | •                          |
| RESIDENTE KENNEDY  | EE0410214               | ALBAÑILERIA        | PODA                                | 23/09/2024            | EJECUCIÓN | •                          |
| Aostrando 🔹 🔹 de 3 |                         |                    |                                     |                       |           |                            |
|                    |                         |                    |                                     |                       |           |                            |
|                    |                         |                    |                                     |                       |           |                            |

El sistema no permitirá la carga de más comprobantes en la rendición cerrada.

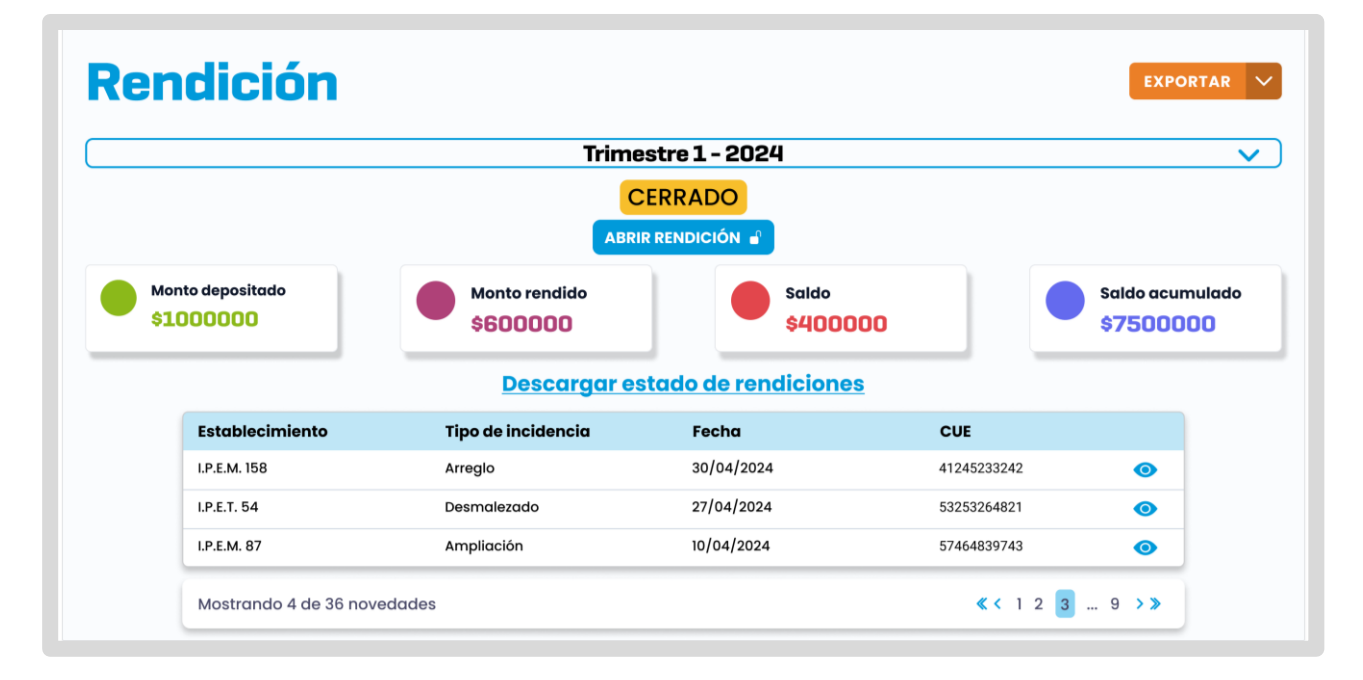

#### 6. Cancelar el Cierre (Opcional)

Si decide no proceder con el cierre de la rendición, puede hacer clic en el botón

CANCELAR en la ventana de confirmación para cerrarla y volver a la pantalla anterior sin aplicar cambios.

### Abrir rendición

1. Acceder a Rendiciones desde el menú principal.

El sistema le muestra la pantalla de detalle de la rendición correspondiente al trimestre actual.

Si desea abrir una rendición de otro trimestre, seleccione el trimestre correspondiente desde el menú desplegable de trimestres.

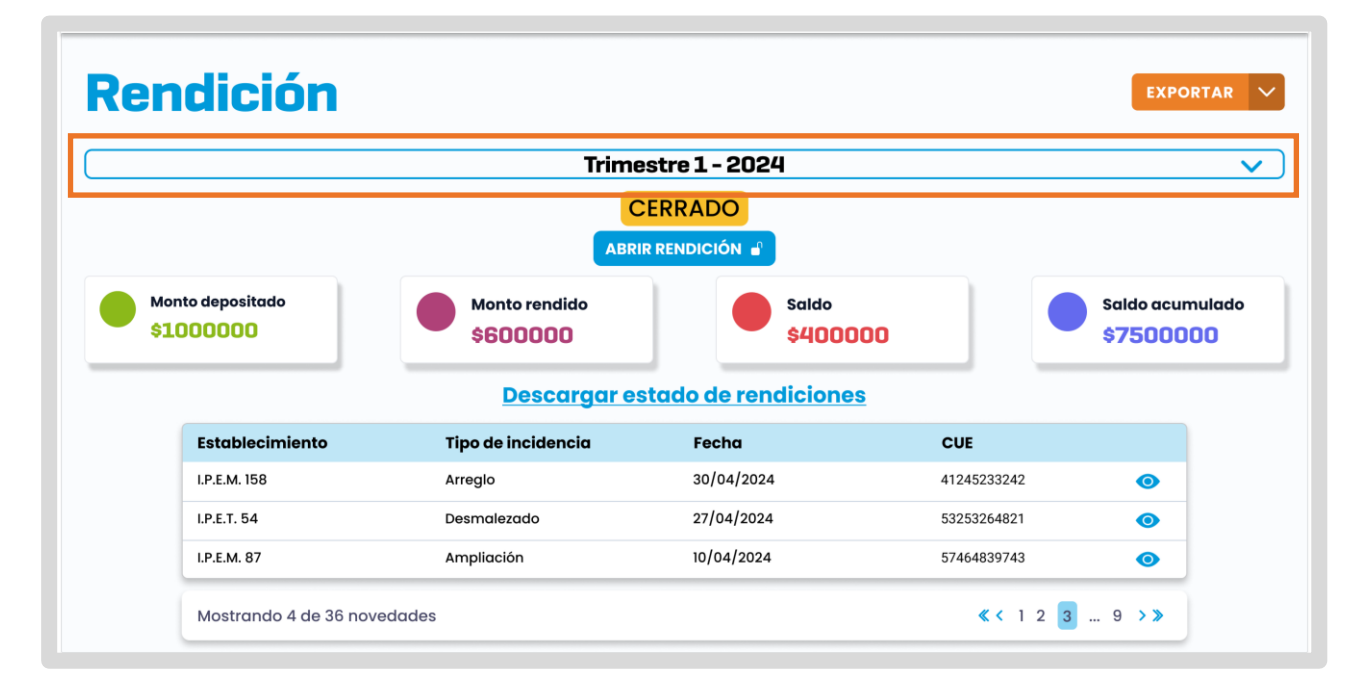

#### 2. Verificación del estado de la Rendición

Verificar que el estado de la rendición que desea abrir sea CERRADO

El sistema muestra el botón ABRIR RENDICIÓN 🕤 únicamente si la rendición está en estado CERRADO

#### 3. Abrir Rendición

Hacer clic en Abrir Rendición 🕤

Se abre una ventana que solicita la confirmación para cambiar el estado de la rendición de "CERRADO" a "INICIO".

| CONFIRMACIÓN DE CAMBIO DE ESTADO  |
|-----------------------------------|
| NUEVO ESTADO DE RENDICIÓN: INICIO |
| CANCELAR CONFIRMAR                |

#### 4. Confirmación del Cambio de Estado

| Hacer clic en              | CONFIRMAR    | para proceder con el cambio de estado.                 |
|----------------------------|--------------|--------------------------------------------------------|
| Si decide no  <br>cambios. | oroceder, ho | acer clic en cancelar para cerrar la ventana sin hacer |
|                            |              | CONFIRMACIÓN DE CAMBIO DE ESTADO                       |
|                            |              | NUEVO ESTADO DE RENDICIÓN: INICIO                      |

#### 5. Transición de Estados de Incidencias

Al confirmar el cambio de estado, el sistema realiza automáticamente la transición de todas las incidencias asociadas a la rendición:

CONFIRMAR

Las incidencias que estén en el estado "CERRADO" cambiarán a "FINALIZADO".

CANCELAR

#### 6. Confirmación y Redirección

Después de confirmar el cambio de estado, el sistema muestra un mensaje de confirmación indicando que la rendición ha sido abierta exitosamente y lo redirige a la pantalla de detalle de la rendición en estado <sup>INICIO</sup>, permitiendo la carga de nuevos comprobantes.

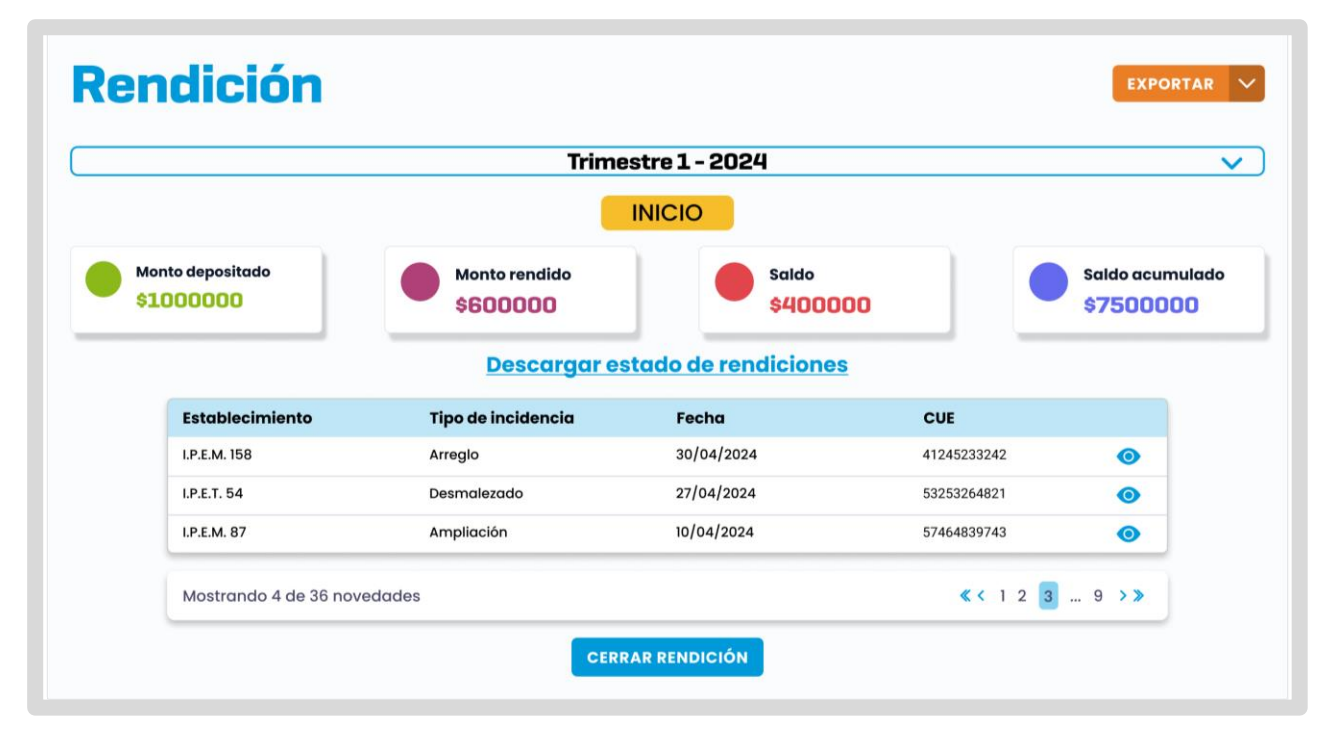

### 6.3 Detalle de Incidencia asociada a rendición

En la gestión de rendiciones, es fundamental poder acceder al detalle de las incidencias asociadas a una rendición específica. Esto permite a los funcionarios del municipio/comuna revisar la información detallada de cada incidencia, incluyendo los comprobantes cargados.

### **6.4 Comprobantes cargados**

#### Acceso al detalle de la Rendición

Seleccionar la opción "Rendición" desde el Menú Principal.

Navegar hasta la pantalla de detalle de la rendición correspondiente al trimestre que desee revisar.

Ubicar la incidencia de interés dentro del listado de incidencias asociadas a la rendición.

|                               |                           |                     | JOSÉ PÉREZ – C                   |                            | •    |
|-------------------------------|---------------------------|---------------------|----------------------------------|----------------------------|------|
| Rendición                     |                           |                     |                                  | EXPORTA                    | NR V |
|                               | Trime                     | estre 1 - 2024      |                                  |                            | ~    |
|                               | •                         | INICIO              |                                  |                            |      |
| Monto depositado<br>\$1000000 | Monto rendido<br>\$600000 | saldo<br>\$4000     | 000                              | Saldo acumula<br>\$7500000 | obc  |
|                               | <u>Descargar es</u>       | stado de rendicione | <u>s</u>                         |                            |      |
| Establecimiento               | Tipo de incidencia        | Fecha               | CUE                              |                            |      |
| I.P.E.M. 158                  | Arreglo                   | 30/04/2024          | 41245233242                      | Ο                          |      |
| I.P.E.T. 54                   | Desmalezado               | 27/04/2024          | 53253264821                      | ۲                          |      |
| I.P.E.M. 87                   | Ampliación                | 10/04/2024          | 57464839743                      | 0                          |      |
| Mostrando 4 de 36 nov         | edades                    |                     | <b>« &lt;</b> 1 2 <mark>3</mark> | 9 >>>                      |      |
|                               | CER                       | AR RENDICIÓN        |                                  |                            |      |

#### Visualización de comprobantes cargados:

Localizar el botón de visualización del comprobante <sup>O</sup> asociado a la incidencia que desea revisar y hacer clic en él.

| Establecimiento | Tipo de incidencia | Fecha      | CUE                      |   |
|-----------------|--------------------|------------|--------------------------|---|
| LP.E.M. 158     | Arregio            | 30/04/2024 |                          | ۲ |
| LP.E.T. 54      | Desmaiezado        | 27/04/2024 | 10000                    | 0 |
| LP.E.M. 87      | Ampliación         | 10/04/2024 | CONTRACTOR OF THE OWNER. | 0 |

#### Detalle de comprobantes cargados:

Al seleccionar <sup>O</sup>, se muestran los comprobantes cargados relacionados con la incidencia seleccionada junto con información propia de ella.

Los comprobantes cargados se presentan en una tabla con la siguiente información para cada uno:

- Fecha del comprobante.
- Número del comprobante.
- Monto asociado al comprobante.
- Descripción del comprobante.
- 💿 Opción para eliminar el comprobante 🔟 (según lo permitido).

| Fecha       Número       Monto       Descripción         30/04/2024       41245233242       %       Mano de obra       0         27/04/2024       53253264821       6       Alquiler de herramientas       0         24/04/2024       65473828340       Caños nuevos       0       0                                                                                                    | Com                               | proba                                          | ante     | S                                                                                                    |   |          |                                        |                                                       | AL DETALLE DE RENDICIÓN       |
|----------------------------------------------------------------------------------------------------|-----------------------------------|------------------------------------------------|----------|----------------------------------------------------------------------------------------------------|---|----------|----------------------------------------|-------------------------------------------------------|-------------------------------|
| Fecha       Número       Monto       Descripción         30/04/2024       41245233242       %       Mano de obra       1         27/04/2024       53253264821       S       Alquiler de herramientas       1         24/04/2024       65473828340       Caños nuevos       1       30/04/2024       Apprese EXPLANEER O                                                                                                    |                                   |                                                |          |                                                                                                    |   |          | Descr                                  | ripción                                               |                               |
| Fecha       Número       Monto       Descripción         30/04/2024       41245233242       Mano de obra       Image: Contraction of the contraction of the contraction                                               |                                   | 1. I. I. I.                                    | I - Law  | AND LODGER                                                                                                    |   |          | Serc                                   | ompló un caño de ag                                   | ua y necesita arregio urgente |
| Fecha       Número       Monto       Descripción         30/04/2024       41245233242       Mano de obra       Image: Control of the second second sec                                              |                                   |                                                |          | and the second second se |   |          |                                        |                                                       |                               |
| Fecha         Número         Monto         Descripción           10/04/2024         41245233242         Mano de obra         1           17/04/2024         53253264821         Alquiler de herramientas         1           12/04/2024         65473828340         Caños nuevos         1                                                                                                    |                                   | ARREGL                                         | 0 - CUI: | <u></u> б                                                                                                    |   |          |                                        |                                                       |                               |
| Fecha         Número         Monto         Descripción           30/04/2024         41245233242         \$         Mano de obra         Image: Control of the control of the control                                              |                                   | ARREGL                                         | 0 - CUI: | Contraction of                                                                                                    |   |          |                                        |                                                       |                               |
| 30/04/2024       41245233242       \$       Mano de obra       Image: Control of the control of the contr |                                   | ARREGL                                         | 0 - CUI: | C AND C                                                                                                    |   |          | 2010410004                             |                                                       |                               |
| 27/04/2024 53253264821 \$ Alquiler de herramientas 💉 📅 30/04/2024 DERV. FODEMEEP Q 24/04/2024 65473828340 \$ Caños nuevos 💉 📅 30/04/2024 ABORE FOREMEER Q                                                                                                    | Fecha                             | ARREGL                                         | O - CUI: | Descripción                                                                                                    |   |          | 30/04/2024                             | SOLICITADO Q                                          |                               |
| 24/04/2024 65473828340 📲 Caños nuevos 💉 📋 30/04/2024 George FORMERE O                                                                                                    | <b>Fecha</b><br>30/04/2024        | ARREGL<br>Número<br>41245233242                | O - CUI: | Descripción<br>Mano de obra                                                                                                    | 1 | ŭ        | 30/04/2024<br>30/04/2024               | SOLICITADO Q                                          |                               |
|                                                                                                    | Fecha<br>30/04/2024<br>27/04/2024 | ARREGL<br>Número<br>41245233242<br>53253264821 | O - CUI: | Descripción<br>Mano de obra<br>Alquiler de herramientas.                                                                                                    | 1 | <b>1</b> | 30/04/2024<br>30/04/2024<br>30/04/2024 | SOLICITADO Q<br>EN RELEVAMENTO Q<br>DERIV, FODEMEEP Q |                               |

### **Editar comprobante**

#### 1. Acceso a la pantalla de Listado de comprobantes desde una Incidencia:

Desde la pantalla Detalle de una rendición, localizar el botón de visualización del comprobante <sup>O</sup> asociado a la incidencia que desea revisar y hacer clic en él.

|                                                | Trime                                                        | estre 1 - 2024                                                   |                                   |                             |
|------------------------------------------------|--------------------------------------------------------------|------------------------------------------------------------------|-----------------------------------|-----------------------------|
|                                                |                                                              | INICIO                                                           |                                   |                             |
| Monto depositado<br>\$1000000                  | Monto rendido<br>\$600000                                    | Saldo<br>\$4000                                                  | 00                                | Saldo acumulad<br>\$7500000 |
|                                                |                                                              |                                                                  |                                   |                             |
|                                                | Descargar e                                                  | stado de rendiciones                                             |                                   |                             |
| Establecimiento                                | Descargar es<br>Tipo de incidencia                           | stado de rendiciones<br>Fecha                                    | CUE                               |                             |
| Establecimiento                                | Descargar en<br>Tipo de incidencia<br>Arregio                | <mark>stado de rendiciones</mark><br>Fecha<br>30/04/2024         | CUE<br>41245233242                | •                           |
| Establecimiento<br>I.P.E.M. 158<br>I.P.E.T. 54 | Descargar en<br>Tipo de incidencia<br>Arreglo<br>Desmalezado | Fecha         30/04/2024           27/04/2024         27/04/2024 | CUE<br>41245233242<br>53253264821 | 0                           |

Esto lo lleva a la pantalla de listado de comprobantes.

| CÓRDO                                           | BA   🕼                                                                   |                                                           |                                                                         |     |                                                                                             |                                                                                                    |
|-------------------------------------------------|--------------------------------------------------------------------------|-----------------------------------------------------------|-------------------------------------------------------------------------|-----|---------------------------------------------------------------------------------------------|----------------------------------------------------------------------------------------------------|
| Com                                             | proba                                                                    | ante                                                      | S                                                                       |     |                                                                                             | C VOLVER AL DETALLE DE RENDICIÓN                                                                                                    |
|                                                 |                                                                          |                                                           |                                                                         |     |                                                                                             | Descripción                                                                                                    |
|                                                 | 1.0.1                                                                    | II - Lines                                                | and Lugars                                                              |     |                                                                                             | Se rompló un caño de agua y necesita arregio urgente                                                                                                    |
|                                                 | ARREGL                                                                   | 0 - CUI:                                                  | 6                                                                       |     |                                                                                             |                                                                                                    |
|                                                 |                                                                          |                                                           |                                                                         |     |                                                                                             |                                                                                                    |
|                                                 |                                                                          |                                                           |                                                                         |     |                                                                                             |                                                                                                    |
|                                                 |                                                                          |                                                           |                                                                         |     |                                                                                             |                                                                                                    |
| Fecha                                           | Número                                                                   | Monto                                                     | Descripción                                                             |     |                                                                                             | 30/04/2024 SOLICITADO Q                                                                                                    |
| <b>Fecha</b><br>30/04/2024                      | Número<br>41245233242                                                    | Monto                                                     | <b>Descripción</b><br>Mano de obra                                      | 1   | 1                                                                                           | 30/04/2024 SOLICITADO Q<br>30/04/2024 EN RELEVAMENTO Q                                                                                                    |
| <b>Fecha</b><br>30/04/2024<br>27/04/2024        | Número<br>41245233242<br>53253264821                                     | Monto<br>9 milion                                         | <b>Descripción</b><br>Mano de obra<br>Alquiler de herramientas          | 11  | <b>1</b>                                                                                    | 30/04/2024 SOLICITADO Q<br>30/04/2024 EN RELEVAMENTO Q<br>30/04/2024 DERIV. FODEMEEP Q                                                                                                    |
| Fecha<br>30/04/2024<br>27/04/2024<br>24/04/2024 | Número<br>41245233242<br>53253264821<br>65473828340                      | Monto<br>Similari<br>Similari                             | Descripción<br>Mano de obra<br>Alquiler de herramientas<br>Caños nuevos | 111 | 1<br>1<br>1<br>1<br>1<br>1<br>1<br>1<br>1<br>1<br>1<br>1<br>1<br>1<br>1<br>1<br>1<br>1<br>1 | 30/04/2024         SOLICITADO         Q           30/04/2024         EN RELEVAMENTO         Q           30/04/2024         DERIV. FODEMEEP         Q           30/04/2024         DERIV. FODEMEEP         Q                                                                                                    |
| Fecha<br>30/04/2024<br>27/04/2024<br>24/04/2024 | Número<br>41245233242<br>53253264821<br>65473828340                      | Monto<br>9 10 101<br>9 1011<br>9 1011                     | Descripción<br>Mano de obra<br>Alquiler de herramientas<br>Caños nuevos | 111 | 世<br>団<br>団                                                                                 | 30/04/2024 SOLICITADO Q<br>30/04/2024 EN RELEVAMENTO Q<br>30/04/2024 DERV. FODEMEEP Q<br>30/04/2024 APROB. FODEMEEP Q                                                                                                    |
| Fecha<br>30/04/2024<br>27/04/2024<br>24/04/2024 | Número           41245233242           53253264821           65473828340 | Monto<br>Second<br>Second                                 | Descripción<br>Mano de obra<br>Alquiler de herramientas<br>Caños nuevos | 111 | 世<br>団<br>団                                                                                 | 30/04/2024       SOLICITADO       Q         30/04/2024       EN RELEVAMENTO       Q         30/04/2024       DERV. FODEMEEP       Q         30/04/2024       APROB. FODEMEEP       Q         30/04/2024       EN ELECUCIÓN       Q                                                                                            |
| Fecha<br>30/04/2024<br>27/04/2024<br>24/04/2024 | Número           41245233242           53253264821           65473828340 | Monto<br>9 million<br>9 million<br>9 million<br>9 million | Descripción<br>Mano de obra<br>Alquiler de herramientas<br>Caños nuevos | 111 |                                                                                             | 30/04/2024       SOLICITADO       Q         30/04/2024       EN RELEVAMENTO       Q         30/04/2024       DERIV. FODEMEEP       Q         30/04/2024       APROB. FODEMEEP       Q         30/04/2024       EN EJECUCIÓN       Q         30/04/2024       EN EJECUCIÓN       Q         30/04/2024       FINALIZADA       Q |

#### Verificación de las condiciones para edición:

Antes de editar un comprobante, verificar que se cumplan las siguientes condiciones:

- La incidencia asociada al comprobante no se encuentra en estado cerrado.
- El comprobante forma parte de una rendición que está en estado INICIO o RECHAZADA.

#### Selección del comprobante a editar:

Localizar el comprobante que desea editar en la lista de comprobantes cargados.

Si se cumplen las condiciones de edición hacer clic en el botón 🖍 para proceder.

| Fecha      | Número      | Monto    | Descripción              |   |    |
|------------|-------------|----------|--------------------------|---|----|
| 30/04/2024 | 41245233242 | \$10.040 | Mano de obra             | 1 | Û  |
| 27/04/2024 | 53253264821 | \$10.00  | Alquiler de herramientas | 1 | Û  |
| 24/04/2024 | 65473828340 | 1000     | Caños nuevos             | 1 | ŧ. |

#### Acceso a la pantalla de edición:

Después de seleccionar el comprobante a editar, el sistema lo redirige automáticamente a la pantalla de carga de comprobantes, pero en modo de edición.

Todos los campos del comprobante seleccionado se cargan automáticamente en la pantalla de edición.

| Fecha de comprobante |       | Número de comprobante | Listado de incidencias seleccionadas    |
|----------------------|-------|-----------------------|-----------------------------------------|
| 30/04/2024           |       | 41245233242           | I.P.E.M 158 - ARREGLO Ver incidencia    |
| Establecimiento      | Monto | Descripción           | I.P.E.M 220 - AMPLIACION Ver incidencia |
| I.P.E.M 158          | \$125 | Mano de obra          |                                         |
| Establecimiento      | Monto | Descripción           |                                         |
| I.P.E.M 220          | \$180 | Amplicación           |                                         |

#### Modificación de datos del comprobante:

En la pantalla de edición, revisar y modificar los datos del comprobante según sea necesario.

Puede actualizar la Fecha, el Número, el Monto y la Descripción del comprobante según lo requiera la situación.

#### Guardado de cambios:

Después de realizar las modificaciones necesarias, hacer clic en **GUARDAR** para confirmar los cambios.

El sistema actualiza el comprobante con la información modificada y lo asigna a la rendición correspondiente según su fecha.

| Fecha de comprobant | e     | Número de comprobante | Listado de incidencias seleccionada     |
|---------------------|-------|-----------------------|-----------------------------------------|
| 30/04/2024          |       | 41245233242           | I.P.E.M 158 - ARREGLO Ver incidencia    |
| Establecimiento     | Monto | Descripción           | I.P.E.M 220 - AMPLIACION Ver incidencia |
| I.P.E.M 158         | \$125 | Mano de obra          |                                         |
| Establecimiento     | Monto | Descripción           |                                         |
| I.P.E.M 220         | \$180 | Amplicación           |                                         |

#### Validación de Rendición:

El sistema verifica que el comprobante pertenezca a una rendición en estado INICIO o RECHAZADA antes de guardar los cambios.

Si el comprobante no cumple con estas condiciones, mostrará un mensaje indicando al usuario que debe solicitar el desbloqueo de la rendición correspondiente para poder editar el comprobante.

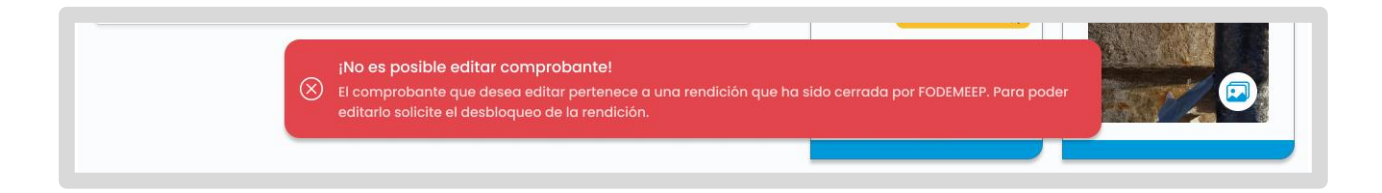

#### Confirmación y Finalización:

Después de guardar los cambios, el sistema redirecciona automáticamente a la página de listado de comprobantes.

Verificar que los cambios se hayan aplicado correctamente revisando el comprobante editado en la lista.

### **Eliminar comprobante**

#### Acceso a la pantalla de comprobantes desde una incidencia:

Navegar hasta la pantalla de rendición correspondiente.

Desde allí, hacer clic en el botón <sup>O</sup> para ver los comprobantes cargados de una incidencia asociada a la rendición.

| CÓRDOBA !                     |                           |                     | JOSÉ PÉREZ – |                              | , |  |  |  |  |  |
|-------------------------------|---------------------------|---------------------|--------------|------------------------------|---|--|--|--|--|--|
| Rendición                     | Rendición                 |                     |              |                              |   |  |  |  |  |  |
|                               | Trim                      | estre 1 - 2024      |              | ~                            |   |  |  |  |  |  |
|                               |                           | INICIO              |              |                              |   |  |  |  |  |  |
| Monto depositado<br>\$1000000 | Monto rendido<br>\$600000 | saldo<br>\$4000     | 000          | Saldo acumulado<br>\$7500000 |   |  |  |  |  |  |
|                               | <u>Descargar e</u>        | stado de rendicione | <u>S</u>     |                              |   |  |  |  |  |  |
| Establecimiento               | Tipo de incidencia        | Fecha               | CUE          |                              |   |  |  |  |  |  |
| I.P.E.M. 158                  | Arreglo                   | 30/04/2024          | 41245233242  | •                            |   |  |  |  |  |  |
| I.P.E.T. 54                   | Desmalezado               | 27/04/2024          | 53253264821  | •                            |   |  |  |  |  |  |
| I.P.E.M. 87                   | Ampliación                | 10/04/2024          | 57464839743  | •                            |   |  |  |  |  |  |
| Mostrando 4 de 3              | 6 novedades               |                     | ≪<123        | 9 >>>                        |   |  |  |  |  |  |
|                               | CER                       | RAR RENDICIÓN       |              |                              |   |  |  |  |  |  |

#### Comprobante a Eliminar:

En la tabla que muestra los comprobantes cargados, busque el comprobante que desea eliminar.

Identifique el ícono 🔟 que indica la posibilidad de eliminar el comprobante y haga clic en él.

| CÓRDOBA    |             |          |                          |  |   | • • • • • • • • • • • • • • • • • • •                               |
|------------|-------------|----------|--------------------------|--|---|---------------------------------------------------------------------|
| Com        | proba       | ante     | S                        |  |   | • VOLVER AL DETALLE DE RENDICIÓN                                    |
|            | 17.6.M. 10  | 8 - Lava | and Lagrange             |  |   | Descripción<br>Se rompió un caño de agua y necesita arregio urgente |
|            | ARREGL      | 0 - CUI: | C All C                  |  |   |                                                                     |
| Fecha      | Número      | Monto    | Descripción              |  |   | anital tasa                                                         |
| 30/04/2024 | 41245233242 | \$10.000 | Mano de obra             |  | Ū | 30/04/2024 EN RELEVAMENTO Q                                         |
| 27/04/2024 | 53253264821 | \$       | Alquiler de herramientas |  | Ũ | 30/04/2024 DERIV, FODEMEEP Q                                        |
|            |             |          |                          |  |   |                                                                     |
| 24/04/2024 | 65473828340 | \$       | Caños nuevos             |  | W | 30/04/2024 APROB. FODEMEEP Q                                        |

#### Verifique la asociación del comprobante:

El sistema valida si el comprobante está asociado a otras incidencias.

• Si está asociado, se mostrará un mensaje y un modal de confirmación.

|             |             | CONFIRMACIÓN DE ELIMINACIÓN DE COMPROBAN                                   | NTE                                                                                                    |
|-------------|-------------|----------------------------------------------------------------------------|----------------------------------------------------------------------------------------------------|
|             | I.P.E.M. 1  |                                                                            | y necesito orregio urgente                                                                                      |
|             | ARREG       | <u> </u>                                                                   |                                                                                                    |
|             |             | El comprobante que desea eliminar tiene más<br>de una incidencia asociada. |                                                                                                    |
| Fecha       | Número      | NTO INCIDENCIA. 2/3846609                                                  | STATISTICS.                                                                                                    |
| 30/04/2024  | 41245233242 | CANCELAR                                                                   | ALCONT STATE                                                                                                    |
| 27/04/2024  | 53253264821 |                                                                            | The second second second second second second second second second second second second second second second se |
| a los lanas | 65473838340 | \$150,000 Coños nuevos                                                     | 100000000                                                                                                    |

• Si no está asociado, se muestra directamente un modal de confirmación.

|                                   |                                      |           |                                               |              |                              | Descripción                         |                                                                                                    |
|-----------------------------------|--------------------------------------|-----------|-----------------------------------------------|--------------|------------------------------|-------------------------------------|----------------------------------------------------------------------------------------------------|
|                                   | I.P.E.M. 1<br>ARREG                  | CO<br>Est | NFIRMACIÓN DE ELI<br>á seguro que des<br>sele | ea e<br>ccio | ACIÓN I<br>elimina<br>enado? | DE COMPROBANTE<br>ur el comprobante | y necesitis smegto urgante                                                                                      |
|                                   |                                      |           | (                                             |              | 0                            |                                     | A STATE OF A STATE OF A STATE OF A STATE OF A STATE OF A STATE OF A STATE OF A STATE OF A STATE OF A STATE OF A |
| Techa                             | Número                               |           | CANCELAR                                      | 2            | CONFI                        | RMAR                                | 10000000                                                                                                    |
| Fecha<br>10/04/2024               | Número<br>41245233242                |           | CANCELAR                                      | 2            | CONFI                        | RMAR                                |                                                                                                    |
| Fecha<br>30/04/2024<br>27/04/2024 | Número<br>41245233242<br>63253264823 | \$32.000  | CANCELAR<br>Aligulier de herromientos         | •            | CONFI                        |                                     |                                                                                                    |

#### ト Eliminación

Dentro del modal de confirmación, verifica si está seguro de eliminar el comprobante.

Hacer clic en confirmar para proceder con la eliminación.

#### Validación del estado de la Rendición:

El sistema verifica que la rendición esté en estado INICIO o RECHAZADA.

Si la rendición cumple con estas condiciones, el comprobante será eliminado y se actualizará la información en la tabla de comprobantes.

De lo contrario, se mostrará un mensaje indicando que no es posible eliminar el comprobante.

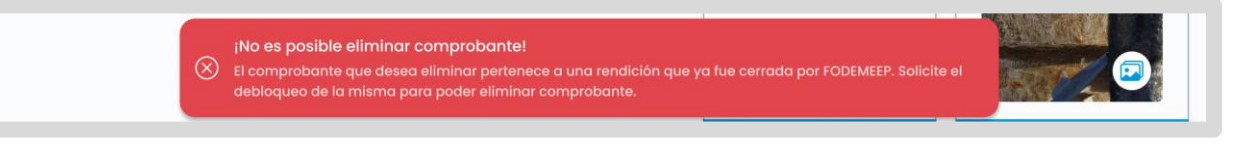

#### Verificación el Estado de la Incidencia:

Antes de proceder, se verificará que el comprobante no esté asociado a una incidencia en estado CERRADA.

En caso de estarlo, se mostrará un mensaje de error.

#### Cancela la Operación si es Necesario:

Si decide cancelar la eliminación del comprobante, simplemente haz clic en el

botón del modal de confirmación.

Será redirigido nuevamente a la pantalla de comprobantes sin realizar ninguna acción.

### 7. Reportes 7.1 Reporte de Incidencias en Excel

#### 1. Acceso a Gestión de Incidencias:

Desde el menú principal seleccionar la opción "Gestión de incidencias".

| GEST                   | IÓN FoDeM             | EEP       |  |
|------------------------|-----------------------|-----------|--|
| Gestión de Incidencias | Carga de comprobantes | Rendición |  |

#### 2. Filtrado de Incidencias (Opcional):

Si desea generar un informe específico, puede aplicar filtros utilizando las opciones disponibles en la pantalla de Incidencias. Esto le permitirá reducir los resultados a las incidencias deseadas.

| CÓRDOBA                   |                  |             |                                 |             |   |  |  |
|---------------------------|------------------|-------------|---------------------------------|-------------|---|--|--|
| Incidencias               | 3                |             |                                 |             |   |  |  |
| Establecimiento educativo | EE<br>ID Empresa | CUI         | Nivel Educativo Nivel Educativo | Ámbito<br>v | ~ |  |  |
|                           |                  |             |                                 |             |   |  |  |
|                           |                  | BORRAR FILT | ROS                             |             |   |  |  |

#### 3. Generación del Reporte:

En Incidencias, seleccionar el proceso de generación del informe.

| CÓRDOBA                                                |                  |                | RIV             | ILLI ALI, CAROLINA SOFIA - MUNICIPALIDAD DE |            |
|--------------------------------------------------------|------------------|----------------|-----------------|---------------------------------------------|------------|
| Incidencias                                            |                  |                |                 |                                             | EXPORTAR 😃 |
| Establecimiento educativo<br>Establecimiento educativo | EE<br>ID Empresa | CUI            | Nivel Educativo | Âmbito                                      | ~          |
|                                                        |                  | BORRAR FILTROS |                 |                                             |            |

#### 4. Descarga automática:

Al seleccionar exportar J, el sistema inicia automáticamente la descarga del archivo Excel.

El nombre del archivo descargado seguirá el siguiente formato: **"año-mesdía\_ReporteIncidencias\_nombremunicipio"**, donde "año", "mes" y "día" corresponden a la fecha actual de generación del reporte, y "nombremunicipio" es el nombre del municipio que está representando.

### 7.2 Reporte de Incidencias en PDF

#### 1. Acceso a Rendición

Desde del menú principal seleccionar la opción "Rendición".

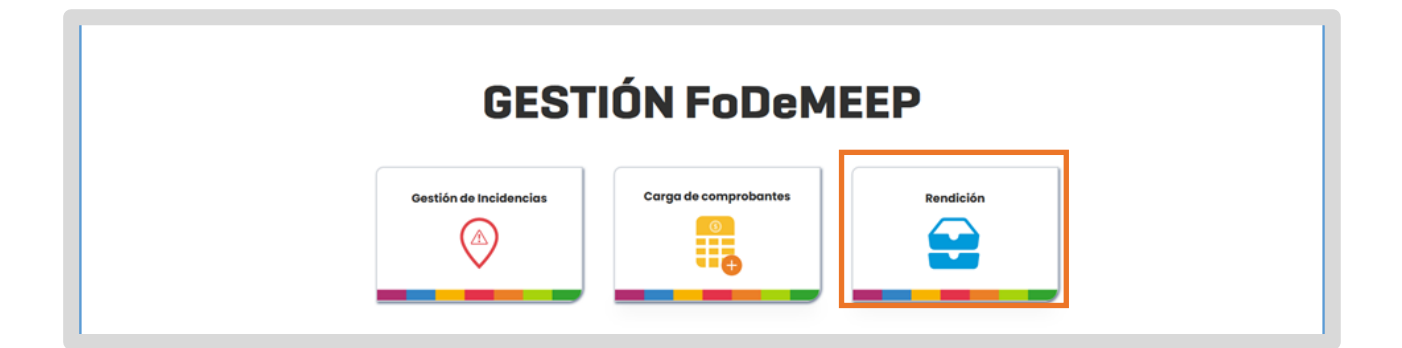

Seleccionar la rendición correspondiente al trimestre deseado.

|                    | 1                      |                    |                                     |                       |            | EXPORTAR                    |
|--------------------|------------------------|--------------------|-------------------------------------|-----------------------|------------|-----------------------------|
|                    |                        |                    | Trimestre 2 - 2024                  |                       |            |                             |
|                    |                        |                    | INICIO                              |                       |            |                             |
| Monte \$10.0       | o depositado<br>00.000 |                    | Monto rendido<br>\$461.107          | \$aldo<br>\$9.538.893 |            | Saldo acumulado<br>\$199,99 |
| istablecimiento    | 66                     | Tipo de incidencia | Subtipo                             | Fecha                 | Estado     | Acción                      |
| PRESIDENTE KENNEDY | EE0410214              | DESAGOTE           | DESAGOTE DE CAMARA SEPTICA          | 25/06/2024            | FINALIZADA | ۲                           |
| PRESIDENTE KENNEDY | EE0410214              | ELECTRICIDAD       | FALTA ILUMINACIÓN INTERIOR-EXTERIOR | 27/06/2024            | EJECUCIÓN  | ۲                           |
| PRESIDENTE KENNEDY | EE0410214              | ALBAÑILERIA        | PODA                                | 23/09/2024            | EJECUCIÓN  | ۲                           |
|                    |                        |                    |                                     |                       |            |                             |

#### 2. Seleccionar la opción de Exportar

En Rendición, hacer clic en para iniciar el proceso de exportación del informe.

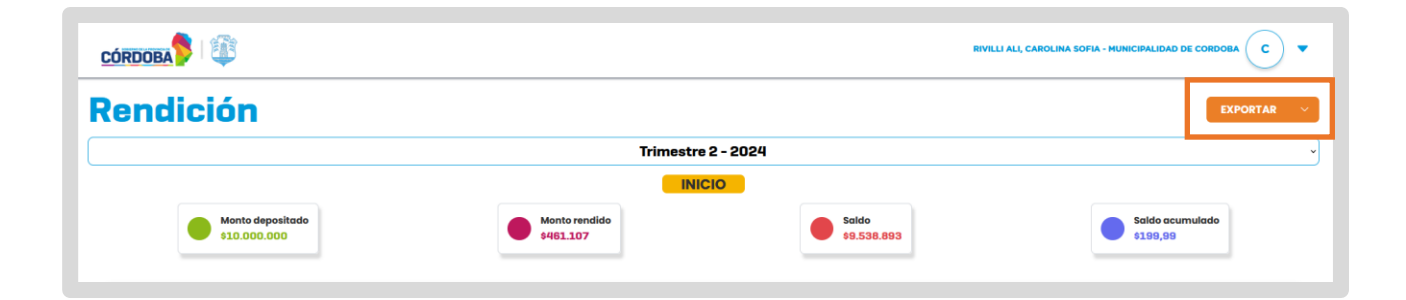

#### 3. Seleccionar el Formato PDF

| Una vez que haya pulsado       | EXPORTAR 🗸    | , se le    | present | ará | una     | opción     | para |
|--------------------------------|---------------|------------|---------|-----|---------|------------|------|
| seleccionar el formato de arcl | hivo deseado. | Elija la c | pción   | £   | Exporte | ar como Pl | DF   |
| para generar el reporte en ese | formato.      |            | , poron |     |         |            |      |

#### 4. Generación Automática del PDF

Después de seleccionar la opción de PDF, el sistema generará automáticamente el informe en formato PDF sin requerir confirmación adicional.

#### 5. Descarga del PDF

Una vez generado, el PDF se descargará automáticamente en el dispositivo.

#### 6. Contenido del Reporte PDF:

El PDF generado contendrá los siguientes detalles de la rendición:

- o Trimestre
- o Año
- Monto Depositado
- o Monto Rendido
- $\circ$  Saldo
- o Estado de la Rendición

Además, el informe incluirá un listado detallado de todas las incidencias asociadas a la rendición, con la siguiente información para cada una:

- o Tipo de Incidencia
- o Subtipo de Incidencia
- o Establecimiento
- Fecha de la Incidencia
- o Estado Actual de la Incidencia
- o Fecha del Último Cambio de Estado de la Incidencia

Para cada incidencia, se detallarán todos los comprobantes cargados, incluyendo:

- Número de Comprobante
- Fecha del Comprobante
- o Monto del Comprobante
- o Descripción del Comprobante

#### **7. Modelo de PDF generado**

|                                                                                                    | RESUMEN                                             | DE RE        | NDICION            | V          |
|----------------------------------------------------------------------------------------------------|-----------------------------------------------------|--------------|--------------------|------------|
| ncativo - Trim<br>tado de la rendición:                                                                                                  | <b>estre 1 - Año 2</b><br>Finalizado                | 024          |                    |            |
| Monte depositado<br>\$1.000.000                                                                                                    | Monto rendido<br>\$600.000                          | •            | Saldo<br>\$400.000 | \$750.0000 |
|                                                                                                    | DETALLE                                             | DE INCID     | ENCIAS             |            |
| Incidencia 51                                                                                                    | 3532                                                |              |                    |            |
| Tipo: Arreglo<br>Subtipo: Cañerias<br>Fecha de la incidenci<br>Estado de la incidenc<br>Fecha último estado:                             | a: 20/03/2024<br>ia: EN EJECUCIÓN<br>25/04/2024     |              |                    |            |
| Comprobantes de la inc                                                                                                    | idencia                                             |              |                    |            |
| Número: 4561231561<br>Descripción: caños p                                                                                               | Fecha: 26/04/2024<br>para cambiar                   | Monto: \$43. | 000,00             |            |
| Número: 432432423<br>Descripción: mano c                                                                                                 | Fecha: 26/04/2024<br>le obra                        | Monto: \$53. | 000,00             |            |
| Incidencia 45                                                                                                    | 1231                                                |              |                    |            |
| Establecimiento: I.P.E.<br>Tipo: Desmalezado<br>Subtipo: Poda<br>Fecha de la incidenci<br>Estado de la incidence<br>Fecha último estado: | r. 54<br>a: 16/03/2024<br>ia: CERRADA<br>25/04/2024 |              |                    |            |
| ound antimo obtado.                                                                                                    | Idencia                                             |              |                    |            |
| Comprobantes de la inc                                                                                                    | luencia                                             |              |                    |            |

### 7.3 Reporte de rendición en Excel

#### 1. Acceso a la pantalla Rendición

Desde del menú principal seleccionar la opción "Rendición".

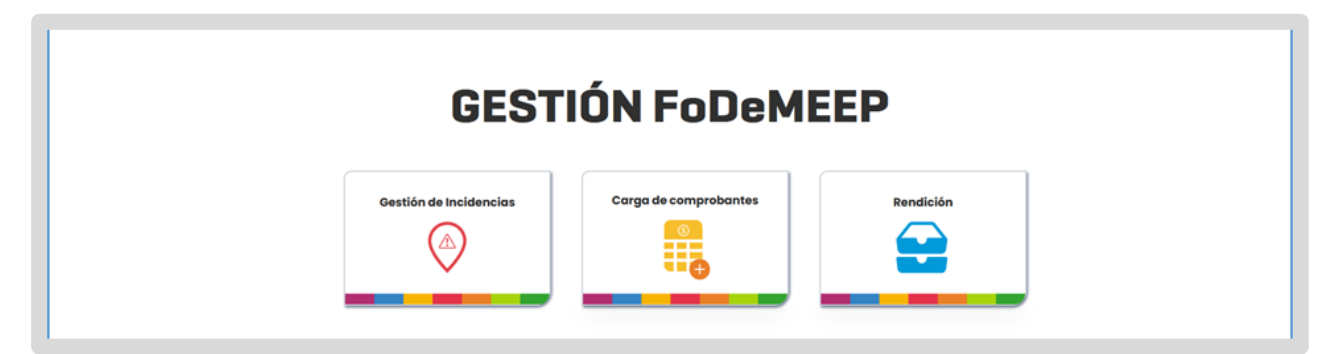

Seleccionar la rendición correspondiente al trimestre deseado.

| CÓRDOBA                       |                           |                      | JOSÉ PÉREZ - (                |                              |
|-------------------------------|---------------------------|----------------------|-------------------------------|------------------------------|
| Rendición                     |                           |                      |                               | EXPORTAR                     |
|                               | Trime                     | estre 1 - 2024       |                               | ×                            |
|                               |                           | INICIO               |                               |                              |
| Monto depositado<br>\$1000000 | Monto rendido<br>\$600000 | \$4000               | 00                            | Saldo acumulado<br>\$7500000 |
|                               | Descargar es              | stado de rendiciones | Ŀ                             |                              |
| Establecimiento               | Tipo de incidencia        | Fecha                | CUE                           |                              |
| I.P.E.M. 158                  | Arreglo                   | 30/04/2024           | 41245233242                   | ٥                            |
| I.P.E.T. 54                   | Desmalezado               | 27/04/2024           | 53253264821                   | ٥                            |
| I.P.E.M. 87                   | Ampliación                | 10/04/2024           | 57464839743                   | ۲                            |
| Mostrando 4 de 36 nove        | edades                    |                      | <b>«</b> < 1 2 <mark>3</mark> | 9 > >                        |
|                               |                           |                      |                               |                              |

#### 2. Seleccionar la opción de Exportar

En Rendición, hacer clic en para iniciar el proceso de exportación del informe.

| Rendición        |               |                     | EXPORTAR ~      |  |  |
|------------------|---------------|---------------------|-----------------|--|--|
|                  | Trimestre     | 2 - 2024            | ~               |  |  |
|                  |               | ю                   |                 |  |  |
| Monto depositado | Monto rendido | Saldo<br>eo 539 803 | Saldo acumulado |  |  |

#### 3. Seleccionar el Formato Excel

# Una vez que haya pulsado exportar , se le presentará una opción para seleccionar el formato de archivo deseado. Elija la opción excel para

#### 🗕 4. Generación automática del Excel

generar el reporte en ese formato.

Después de seleccionar la opción de Excel, el sistema generará automáticamente el informe en formato Excel sin requerir confirmación adicional.

#### 5. Descarga del Excel

Una vez generado, el Excel se descargará automáticamente en el dispositivo del funcionario.

#### 6. Contenido del reporte Excel generado:

El archivo Excel contendrá una tabla con la siguiente información sobre la rendición y las incidencias asociadas:

- Número de incidencia (ID): Identificador único de la incidencia.
- Nombre del establecimiento: Nombre del establecimiento educativo asociado a la incidencia.
- **Tipo de incidencia:** Clasificación de la incidencia.
- Subtipo de incidencia: Subclasificación dentro del tipo de incidencia.
- Fecha de la incidencia: Fecha en que ocurrió la incidencia.
- **Observaciones:** Comentarios o notas adicionales sobre la incidencia.
- Estado de la incidencia: Estado actual de la incidencia (e.g., en ejecución, finalizada).
- Cantidad de comprobantes asociados a la incidencia: Número total de comprobantes relacionados con la incidencia.
- Monto rendido: Total del monto rendido para la incidencia.

### 7.4 Reporte de estado de rendiciones en Excel

#### 1. Acceso a la pantalla Rendición

Desde del menú principal seleccionar la opción "Rendición".

| GESTIÓN FoDeMEEP |                        |                       |           |  |
|------------------|------------------------|-----------------------|-----------|--|
|                  | Gestión de Incidencias | Carga de comprobantes | Rendición |  |

#### 2. Seleccionar la opción de Exportar

En Rendición, hacer clic en para iniciar el proceso de exportación del informe.

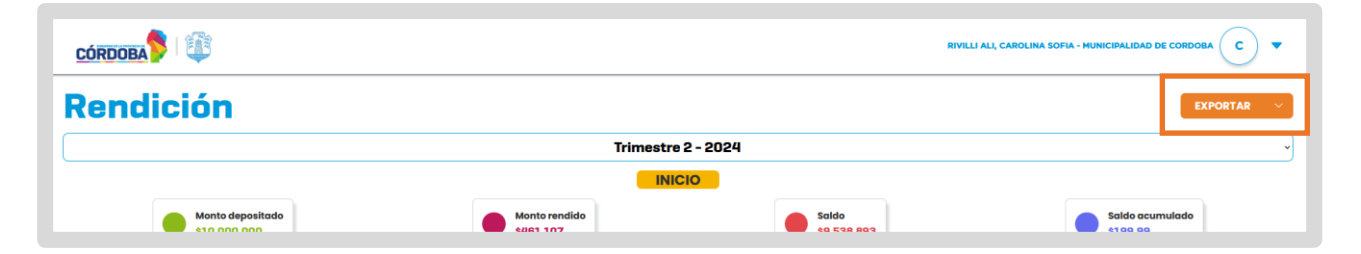

#### 3. Seleccionar el Formato Excel

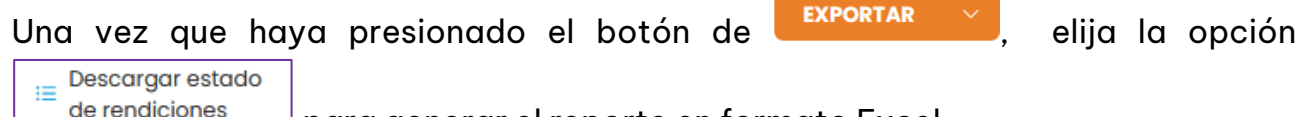

para generar el reporte en formato Excel.

#### 4. Generación automática del Excel

Después de seleccionar la opción de Excel, el sistema generará automáticamente el informe en formato Excel sin requerir confirmación adicional.

El archivo tendrá la siguiente nomenclatura:

nombreMunicipio\_estadosRendiciones\_fecha.xlsx, donde:

- o *nombreMunicipio* es el nombre del municipio/comuna asociado.
- o fecha es la fecha actual de generación del reporte.

#### **5. Estructura del Archivo Exce**l:

#### Columnas del Archivo:

El archivo Excel mostrará una tabla con columnas correspondientes a los posibles estados por los cuales puede atravesar una rendición:

- **Desde el municipio**: Pendiente, Inicio, Cerrada.
- **Desde FODEMEEP**: En revisión, Rechazada, Finalizada.

#### **Registros de Rendiciones**:

La tabla incluirá un registro por cada rendición correspondiente a un trimestre. Para cada rendición, el estado actual se marcará con una "X" en la columna correspondiente.

#### Trimestres a mostrar:

- **Del año en curso**: Se mostrarán todas las rendiciones.
- **De años anteriores**: Se mostrarán únicamente las rendiciones que no estén en estado finalizado.

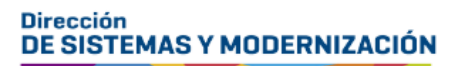

Subsecretaría de Fortalecimiento Institucional

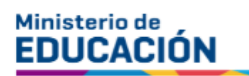

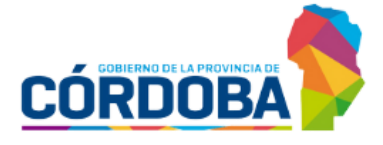